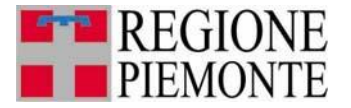

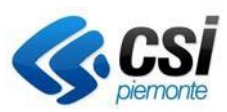

Sistemapiemonte SIPEE Sistema Informativo Prestazione Energetica Edifici

# LA PRESTAZIONE ENERGETICA DEGLI EDIFICI IN PIEMONTE

Guida all'utilizzo del Sistema Informativo per la Prestazione Energetica degli Edifici a disposizione della Pubblica Amministrazione

**REVISIONE DOCUMENTO: Marzo 2024** 

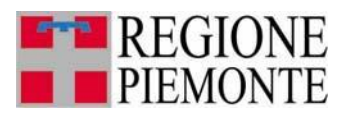

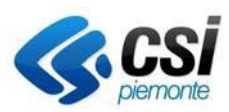

## Sommario

| 1 | PRE | EMESSA                 | 3   |
|---|-----|------------------------|-----|
| 2 | RIC | ERCA CERTIFICATORE     | .4  |
| 3 | RIC | ERCA APE               | 7   |
|   | 3.1 | Ricerca per codice APE | 9   |
|   | 3.2 | Ricerca per parametri  | .11 |
|   | 3.3 | Elenco APE             | .13 |
| 4 | VEF | RIFICA CERTIFICATORE   | .18 |

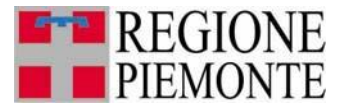

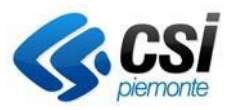

### **1 PREMESSA**

Il presente documento è il manuale per facilitare gli utenti della Pubblica Amministrazione nell'affrontare le procedure messe a disposizione sul portale sistemapiemonte.it, relative all'estrazione di dati dei certificatori iscritti all'elenco regionale e gli APE inviati tramite il SIPEE.

Il sistema è raggiungibile alla seguente url <u>https://servizi.regione.piemonte.it/catalogo/sistema-informativo-per-prestazione-energetica-degli-edifici-sipee</u> selezionando il TARGET **Enti Pubblici** sezione dedicata alla Pubblica Amministrazione.

## Sistema Informativo per la Prestazione Energetica degli Edifici (SIPEE)

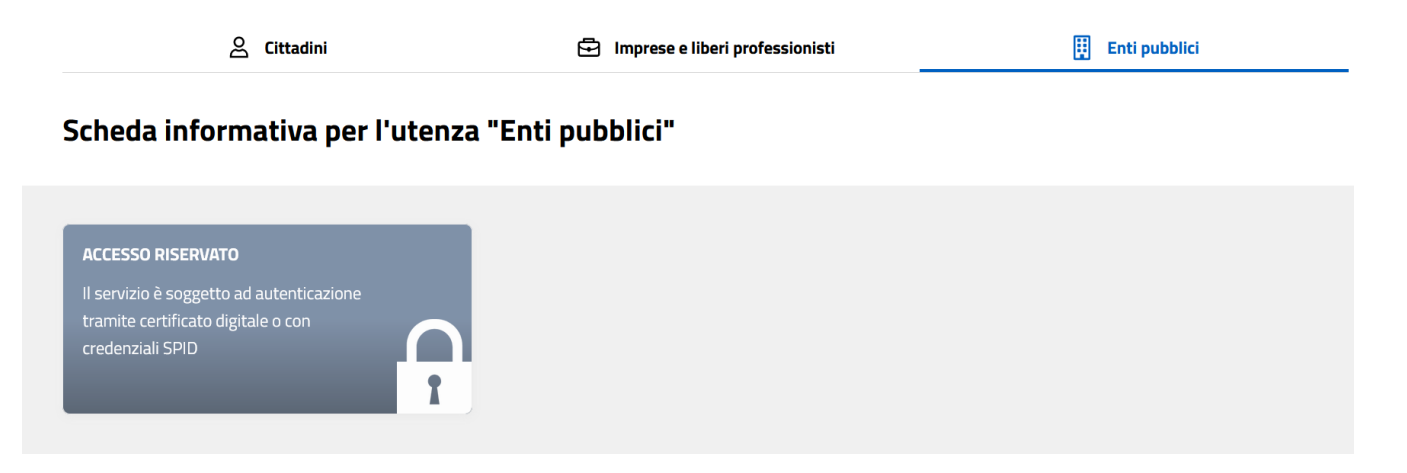

Per poter accedere al sistema è necessario essere forniti di un certificato digitale ed essere censiti nell'elenco delle persone abilitate all'accesso.

Le funzionalità presenti sono:

- ricerca APE
- ricerca Certificatore

| lome page                                                                                                    |
|----------------------------------------------------------------------------------------------------|
| Ricerca certificatori                                                                                                    |
| In questa servino è possibile effettuare la ricerca dei certificatori iscritti all'elenco regionale che hanno inviato almeno un A.P.E. e visualizzare tutti i dati indicati durante la registrazione.<br>Ricerca A.P.E.                     |
| In questa sezione è possibile effettuare delle ricerche su tutti gli A.P.E. inviati alla Regione per poter visionare i certificati originali firmati digitalmente e visualizzare i dati più significativi per poter effettuare i controlli. |
|                                                                                                    |

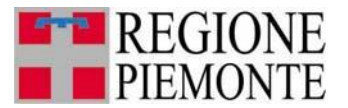

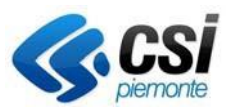

## 2 RICERCA CERTIFICATORE

Dall'home page è possibile selezionare la voce "Ricerca certificatore"

Questa funzione permette la visualizzazione dei dati inseriti dal certificatore in fase di registrazione. La prima videata permette di compilare, anche parzialmente, i campi che corrispondono al filtro di ricerca:

### Ricerca certificatori

| Numero matricola                   |          |                 |
|------------------------------------|----------|-----------------|
| Titolo                             | T        |                 |
| Nome                               |          |                 |
| Cognome                            |          |                 |
| Ragione Sociale                    |          |                 |
| Regione                            | ▼        |                 |
| Provincia                          | <b>T</b> |                 |
| Comune                             | •        |                 |
| Esame sostenuto                    |          |                 |
| N. A.P.E. inviati dal (gg/mm/aaaa) |          | al (gg/mm/aaaa) |
|                                    |          | ricerca         |

Tramite la maschera di ricerca è possibile indicare i vari filtri per poter effettuare la ricerca, come per esempio:

- Numero matricola
- Titolo
- Nome
- Cognome
- Ragione sociale
- Regione della ragione sociale
- Provincia della ragione sociale
- Comune della ragione sociale
- Cercare solo certificatori che hanno effettuato l'esame per l'abilitazione alla certificazione energetica
- Estrarre certificatori che hanno inviato APE nell'intervallo di tempo indicato (le due date sono entrambe obbligatorie se si sceglie di effettuare questa ricerca); se non viene indicata nessuna data il sistema effettua la ricerca di certificatori che hanno inviato APE dal 1/11/2009 (primo giorno di attivazione del SIPEE per l'invio di APE) fino alla data odierna.

La ricerca viene effettuata su tutti i certificatori che hanno inviato almeno un APE.

L'utente può compilare anche parzialmente i campi del filtro di ricerca ed attivare la ricerca cliccando sul pulsante "ricerca".

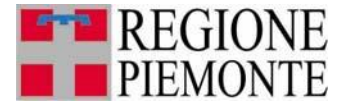

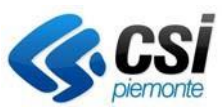

Il sistema presenterà la videata contenente l'elenco dei certificatori che soddisfano il criterio di ricerca impostato

| home del servizio     |             |                     |         |            |                 |                            |                           |
|-----------------------|-------------|---------------------|---------|------------|-----------------|----------------------------|---------------------------|
| Ricerca Certificatori | Risultato   | certificatori       |         |            |                 |                            |                           |
| Ricerca A.P.E.        |             |                     |         |            |                 |                            |                           |
| Stampa A.P.E.         | 188 risult  | ati trovati (19 pag | ine)    |            |                 | 1 2 3                      | 4   5 succ»   ultima      |
| Guida al servizio     | Matricola   | Nomo                | Cognomo | Titolo     | Dagiono Socialo | Indirizzo                  | Comuno                    |
| Contatti              | 100127      | xxx                 | xxx     | Ingegneri  | XXX             | CORSO RE UMBERTO,          | TORINO (TORINO)           |
|                       | 100132      | ххх                 | ххх     | Architetti | ххх             | VIA ANTINORI ORAZIO,<br>8  | TORINO (TORINO)           |
|                       | 100135      | ххх                 | ххх     | Ingegneri  | ххх             | VIA VITTORIO VENETO,       | CALUSO (TORINO)           |
|                       | 100148      | ххх                 | *XXX*   | Ingegneri  | xxx             | via Case del Gallo, 29     | CORIO (TORINO)            |
|                       | 100157      | ххх                 | xxx     | Architetti | xxx             | VIA TORINO,                | CIRIE' (TORINO)           |
|                       | 100158      | ххх                 | ххх     | Architetti | ххх             | via Traforo, 10/2          | PINO TORINESE<br>(TORINO) |
|                       | 100168      | ххх                 | xxx °,  | Ingegneri  | XXX             | C.so Rosselli              | TORINO (TORINO)           |
|                       | 100171      | ххх                 | ххх     | Ingegneri  | ххх             | Via Plana, 3               | TORINO (TORINO)           |
|                       | 100191      | ххх                 | ххх     | Ingegneri  | ххх             | BORGATA SELVAGGIO<br>SOPRA | GIAVENO<br>(TORINO)       |
|                       | 100198      | ххх                 | ххх     | Ingegneri  | ххх             | VIA BATTISTI CESARE,<br>20 | ORBASSANO<br>(TORINO)     |
|                       | 188 risulta | ati trovati (19 pag | ine)    |            |                 | 1   2   3                  | 4 5 succ»   ultima        |
|                       | affina rice | erca nuova ric      | erca    |            |                 |                            | scarica dati in excel     |

Dall'elenco dei certificatori estratti è possibile visionare i dati principale ed inoltre effettuare un'estrazione di tutti i dati di tutti i certificatori estratti cliccando il pulsante **"scarica dati in excel"** (la creazione del file potrebbe impiegare un po' di tempo, si prega di non continuare a cliccare i pulsanti durante la generazione dell'estrazione)

Nel file estratto sono presenti i seguenti campi:

- Numero matricola del certificatore
- Nome
- Cognome
- Titolo
- Provincia ordine/collegio
- Numero iscrizione all'albo
- Data iscrizione all'albo
- Indicazione di dove si è stato frequentato il corso per la certificazione energetica
- Date di frequenza del modulo 1
- Date di frequenza del modulo 2
- Indicazione di chi ha emesso l'attestazione di partecipazione al corso
- Data di attestazione di partecipazione
- Indicazione di dove è stato sostenuto l'esame
- Data esame
- Numero totale di APE inviati nell'intervallo di date indicate nella colonna "data invio dal" e "data invio al"
- Numero totale di APE distinti per ogni classe energetica nell'intervallo di date indicate nella colonna "data invio dal" e "data invio al"
- Intervallo di date di invio APE (se non viene indicato come parametro la data di invio viene visualizzata la data di inizio del SIPEE e la data odierna, altrimenti vengono visualizzate le date indicate nella ricerca)
- Codice fiscale

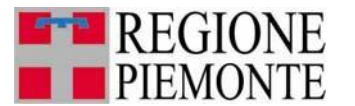

#### **SIPEE** Sistema Informativo per la Prestazione Energetica degli Edifici

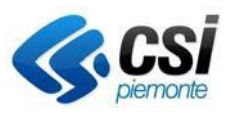

- Data di nascita
- Luogo di nascita (regione/provincia/comune)
- Dati di residenza (regione/provincia/comune/indirizzo/numero civico/CAP)
- Telefono
- Cellulare
- Email
- Email PEC
- Fax
- Sito web
- Ragione sociale
- Dati ubicazione dello studio professionale (regione/provincia/comune/indirizzo/numero civico/CAP)

Dall'elenco è possibile effettuare una nuova ricerca cliccando il pulsante **"nuova ricerca"** oppure affinare la ricerca effettuata e quindi trovare i campi prepopolati come nella ricerca precedente cliccando il pulsante **"affina ricerca**"

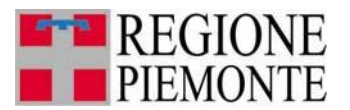

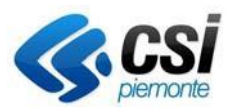

## **3 RICERCA APE**

Dall'home page è possibile selezionare la voce "Ricerca APE". E' possibile effettuare due diverse ricerche:

- Ricerca per codice APE
- Ricerca per parametri

Il sistema mostra la videata seguente.

| Ricerca per                                                                                                    | codice                                                                                                    |                                                                                                    |                                                                                                    |                                                                                                    |                             |
|----------------------------------------------------------------------------------------------------|----------------------------------------------------------------------------------------------------|----------------------------------------------------------------------------------------------------|----------------------------------------------------------------------------------------------------|----------------------------------------------------------------------------------------------------|-----------------------------|
|                                                                                                    | AA                                                                                                    | B                                                                                                    |                                                                                                    | A L                                                                                                    |                             |
|                                                                                                    | Anno * A                                                                                                    | Certificatore * <sup>5</sup>                                                                                                    |                                                                                                    | Numero * 2                                                                                                    |                             |
| Nota A: Il campo d<br>Nota B: il campo d                                                                                                    | deve essere di 4 cifre                                                                                                    |                                                                                                    |                                                                                                    |                                                                                                    |                             |
|                                                                                                    |                                                                                                    |                                                                                                    |                                                                                                    |                                                                                                    | ricerca                     |
| Dicarca par                                                                                                    | naramatri                                                                                                    |                                                                                                    |                                                                                                    |                                                                                                    |                             |
| Ricerca per                                                                                                    | parametri                                                                                                    |                                                                                                    |                                                                                                    |                                                                                                    |                             |
| Parametri in AND                                                                                                    | icola                                                                                                    |                                                                                                    |                                                                                                    |                                                                                                    |                             |
| certific                                                                                                    | atore                                                                                                    |                                                                                                    |                                                                                                    |                                                                                                    |                             |
| Provincia                                                                                                    | A.P.E.                                                                                                    | ×                                                                                                    |                                                                                                    |                                                                                                    |                             |
| Comune                                                                                                    | A.P.E.                                                                                                    |                                                                                                    |                                                                                                    |                                                                                                    |                             |
| Indi                                                                                                    | irizzo                                                                                                    |                                                                                                    | N. civico                                                                                                    |                                                                                                    |                             |
| Se                                                                                                    | zione                                                                                                    | Foglio                                                                                                    | Particella                                                                                                    | Subalterno                                                                                                    |                             |
| Anno costruz                                                                                                    | dal                                                                                                    | al                                                                                                    |                                                                                                    |                                                                                                    |                             |
| /<br>ristrutturazion                                                                                                    | Anno<br>ne dal                                                                                                    | al                                                                                                    |                                                                                                    |                                                                                                    |                             |
| (gg/mm/                                                                                                    | ti dal<br>(8888)                                                                                                    | al (gg/mm/aaaa)                                                                                                    |                                                                                                    |                                                                                                    |                             |
| Tipo di Atte                                                                                                    | etato O APE (VECCRIAUE)                                                                                                    | APE (post 1 ottobre 2015)                                                                                                    |                                                                                                    |                                                                                                    |                             |
| energetica                                                                                                    | A4 ^<br>A3<br>A2                                                                                                    |                                                                                                    |                                                                                                    |                                                                                                    |                             |
| Dostinaziono                                                                                                    | Al<br>R<br>C<br>D<br>E<br>F<br>F                                                                                                    | niche o case di cura e assimilabili ivi compresi quell                                                                                                    | adibili a ricovero o cura di                                                                                                    | minori o anziani nonche' le strutture protette per fai                                                                              | ssistenza ed II recupero d  |
| Dcətinazionc<br>uso                                                                                                    | A1<br>C<br>C<br>E<br>E<br>C<br>C<br>C<br>C<br>C<br>C<br>C<br>C<br>C<br>C<br>C<br>C<br>C                                                                                                    | liche o case di cura e assimilabili IVI compresi quelli<br>circettive, associative o di cuto e assimilabili quali<br>circettive, associative o di cuto e assimilabili quali<br>increattive, associative o di cuto e assimilabili quali<br>morciali e assimilabili quali regori, megori ni di ve<br>sportive: palestre e assimilabili<br>portive: sensiter e assimilabili<br>astiche a tuti li velle e assimilabili                                                                                                    | adibili a ricovero o cura di<br>inema e teatri, sale di riuni<br>soster musei e biblioteche,<br>par, ristoranti, sale da ballo<br>drifa all'ingrosso o al minut | minori o anziani nonche' le strutture protette per l'as<br>ne per congressi<br>luighi di culto<br>n, supermercati, esposizioni      | sistenza ed Il recupero d   |
| Dostinaziono<br>uso<br>Motivazione                                                                                                    | A1     C     C    C                                                                                                    | Iche o case di cura e assimilabili Ivi compresi quelli<br>circettive, associative o di cuto e assimilabili quali<br>i creattive, associative o di cuto e assimilabili quali<br>i morcali e assimilabili quali regura, megazini di ve<br>sportive: palestre e assimilabili<br>portive: sociatere e assimilabili<br>portive: servizi di supporto alle attivita' sportive<br>lastiche a tutti li velle e assimilabili                                                                                                    | adibili a ricovero o cura di<br>inema e teatri, sale di riuni<br>soster musei e biblioteche,<br>par, ristoranti, sale da ballo<br>drifa all'ingrosso o al minut | minori o anziani nonche' le strutture protette per fai<br>ne per congressi<br>luighi di culto<br>n, supermercelli, esposizioni      | ssistenza ed Il recupero d  |
| Dostinaziono<br>uso<br>Motivazione<br>rilascio<br>Stato                                                                                                    | Elicite adibiti a ospedali, cir     Clifici adibiti a ospedali, cir     Clifici adibiti a ditività r     E4(2): Edifici adibiti ad attività r     E4(2): Edifici adibiti ad attività r     E5(2): Edifici adibiti ad attività r     E5(2): Edifici adibiti ad attività r     Sc(2): Edifici adibiti ad attività r     Sc(2): Edifici adibititi ad attività r     Sc(2): Edifici adibititi ad attività r     Sc(2): Edifici adibiti ad attività r     Sc(2): Edifici adibititi ad attività r     Sc(                                                                                                    | Ilche o case di cura e assimilabili IVi compresi quelli<br>circettive, associative o di cuto e assimilabili quali<br>i creative, associative o di cuto e assimilabili quali<br>i morcali e assimilabili quali regura gastrati di ve<br>spotive: piastere e assimilabili<br>pootrive: servizi di supporto alle attivita' sportive<br>lastiche a tutti i liveli e assimilabili<br>contrati e assimilabili<br>associati e assimilabili<br>astrati e assimilabili<br>contrati e assimilabili<br>associati e assimilabili<br>contrati e assimilabili<br>contrati e assimilabili<br>contrati e assimilabili<br>contrati e assimilabili<br>contrati e assimilabili<br>contrati e assimilabili<br>contrati e assimilabili<br>contrati e assimilabili<br>contrati e assimilabili e assimilabili<br>contrati e assimilabili e assimilabili e assimilabili<br>contrati e assimilabili e assimilabili<br>contrati e assimilabili e assimilabili<br>contrati e assimilabili e assimilabili<br>contrati e assimilabili e assimilabili<br>contrati e assimilabili e assimilabili<br>contrati e assimilabili e assimilabili<br>contrati e assimilabili e assimilabili<br>contrati e assimilabili e assimilabili<br>contrati e assimilabili e assimilabili<br>contrati e assimilabili e assimilabili<br>contrati e assimilabili e assimilabili e assimilabili<br>contrati e assimilabili e assi                                                                                                    | adibili a ricovero o cura di<br>inema e teatri, sale di riuni<br>soster musei e biblioteche,<br>ar, ristoranti, sale da ballo<br>drifa all'ingrosso o al minut  | minori o anziani nonche' le strutture protette per l'as<br>ne per congressi<br>luighi di cuto<br>n, supermercati, esposizioni       | isistenza ed Il recupero d  |
| Dostinaziono<br>uso<br>Motivazione<br>rilascio<br>Stato<br>Parametri in OR                                                                                                    | A1       C       C       C       E3       Edifici adibiti ad strivta (<br>E4(2))       Edifici adibiti ad attivta (<br>E4(2))       Edifici adibiti ad attivta (<br>E6(2))       Edifici adibiti ad attivta (<br>E6(2))       Edifici adibiti ad attivta (<br>E7)       Edifici adibiti ad attivta (<br>E7)       Edifici adibiti ad attivta (<br>E7)       Edifici adibiti ad attivta (<br>E7)       Edifici adibiti ad attivta (<br>E7)       Edifici adibiti ad attivta (<br>E7)                                                                                                    | Inche o case di cura e assimitabili ivi compresi quell<br>icreative, associative o di cutto e assimitabili cuali<br>icreative, associative o di cutto e assimitabili quali<br>interative, associative o di cutto e assimitabili quali<br>interative, associative o di cutto e assimitabili<br>iportive, ipolarie, assume assimitabili<br>isopitore, service di supporto ale titivita' sportive<br>isofiche a tutti i livoli e assimitabili<br>isomitabili<br>interative<br>interative | adibili a ricovero o cura di<br>inema e teatri, sale di riuni<br>soster musei e biblioteche,<br>par, ristoranti, sale da ballo<br>drifa all'ingrosso o al minut | minori o anziani nonche' le strutture protette per fat<br>loogh di culto<br>n, supermercati, esposizioni                            | isistenza ed Il recupero d  |
| Dostinaziono<br>uso<br>Motivazione<br>rilascin<br>Stato<br>Parametri in OR<br>Ef                                                                                                    | A1       C       C       C       C       C       C       C       C       C       C       C       C       C       C       C       C       C       C       C       C       C       C       C       C       C       C       C       C       C       C       C       C       C       C       C       C       D       Nvlato       Annulato       C       C       Mvlato       Annulato                                                                                                    | Inche o case di cura e assimilabili ivi compresi quelli<br>icreative, associative o di cuito e assimilabili quali<br>icreative, associative o di cuto e assimilabili quali<br>ircerative, associative o di cuto e assimilabili quali<br>interative associative o di cuto e assimilabili<br>portive: pivicie, source assimilabili<br>portive: e pivicie assimilabili<br>portive: e astimilabili<br>subcline a tutti iliveli e assimilabili<br>interatoli                                                                                                    | adibili a ricovero o cura di<br>inema e teatri, sale di riuni<br>soster musei e biblioteche,<br>ar, ristoranti, sale da ballo<br>difa all'ingrosso o al minut   | minori o anziani nonche' le strutture protette per l'at<br>one per congressi<br>luoghi di culto<br>n, supermercatti, esposizioni    | islistenza ed II recupero d |
| Dostinazione<br>uso<br>Motivazione<br>rilascin<br>Stato<br>Parametri n OR<br>Er                                                                                                    | A1       C       C       C       C       C       C       C       C       C       C       C       C       C       C       C       C       C       C       C       C       C       C       C       C       C       C       C       C       C       C       C       C       C       C       Inviato       Annulato       C       C       Inviato       C       C       C       D       Inviato       C       C       C       C       C       C       C       C       C       C       C       C       C       C       C       C       C       C       C       C       C       C                                                                                                    | Inche o case di cura e assimilabili ivi compresi quelli<br>icreative, associative o di cuito e assimilabili quali<br>icreative, associative o di cuito e assimilabili quali<br>immerciale assimilabili quali mogozi, magozzini di va<br>portive, piscine, source e assimilabili<br>portive, piscine, source e assimilabili<br>portive, astroite a satti abili<br>portive, especine, associa di supporto ale attivita' sportive<br>lastiche a tutti iliveli e assimilabili<br>mitrambi                                                                                                    | adibili a ricovero o cura di<br>inema e teatri, sale di riuni<br>nostre musei e biblioteche,<br>ar, ristoranti, sale da ballo<br>difa all'ingrosso n al minut   | mmori o anziani nonche' le strutture protette per l'at<br>loghi di cuito<br>n, supermercati, esposizioni                            | ssistenza ed II recupero d  |
| Destinazione<br>uso<br>Motivazione<br>rilascin<br>Stato<br>Parametri n OR<br>Er                                                                                                    | A1         Coll         Coll                                                                                                    | Iche o case di cura e assimiabili ivi compresi quelli<br>icreative, associative o di cuito e assimiabili cuali:<br>icreative, associative o di cuito e assimiabili quali<br>icreative, associative o di cuito e assimiabili quali<br>icreative, associative o di cuito e assimiabili quali<br>portive: piccire, source assimiabili<br>portive: piccire, source assimiabili<br>portive: escurici di suporto ale attivita' sportive<br>lastiche a tutti liveli e assimiabili<br>mirambili<br>intrambili                                                                                                    | adibili a ricovero o cura di<br>inema e teotri, sale di riuni<br>mostre musei e biblioteche,<br>ar, ristoranti, sale da ballo<br>ndfa all'ingrosso n al minut   | mmori o anziani nonche' le strutture protette per l'at<br>loghi di cuito<br>n, supermercati, esposizioni                            | ssistenza ed Il recupero d  |
| Destinazione<br>uso<br>Motivazione<br>rilascin<br>Stato<br>Parametri n OR<br>Er                                                                                                    | A1         C         C         C         C         C         C         C         C         C         C         C         C         C         C         C         C         C         C         C         C         C         C         C         C         C         C         C         C         C         Inviato         C         C         C         Inviato         C         C         Inviato         Annuitato         C         C         C         Inviato         Annuitato         C         C         Inviato         Annuitato         C         C         C         Inviato         Annuitato         C         C<                                                                                                    | Itche o case di cura e assimiabili ivi compresi quelli<br>icreative, associative o di cuito e assimiabili cuali<br>icreative, associative o di cuito e assimiabili quali<br>imercali e assimiabili quali megozi, magozzini di ve<br>portive: piccire, source assimiabili<br>portive: piccire, source assimiabili<br>portive: piccire, source assimiabili<br>portive: piccire, source assimiabili<br>mercali e assimiabili<br>mercali e assimiab                                                                                                    | adibili a ricovero o cura di<br>inema e teofri, sale di riuni<br>mostre musei e bibliofeche,<br>ar, ristoranti, sale da ballo<br>ndfa all'ingrosso n al minut   | mmori o anziani nonche' le strutture protette per fai<br>looph di culto<br>n, supermercati, esposizioni                             | sistenza ed ll recupero d   |
| Destinazione<br>uso<br>Motivazione<br>rilascin<br>Stato<br>Parametri n OR<br>Er                                                                                                    | Control additist a ospedali, cirit     Control additist a ospedali, cirit     Control additist ad attivitar     Control additist ad attivitar     Control additist additist additist     Control additist additist     Control additist additist additist     Control additist additist     Control additist additist additist     Control additist additist additist     Control additist additist     Control additist additist additist     Control additist additist     Control additist additist additist     Control additist additist     Control additist additist additist     Control additist additist     Control additist additist additist     Control additist additist     Control additist     Control additist     Control additist     Control additist                                                                                                    | Itche o case di cura e assimiabili ivi compresi quelli<br>icreative, associative o di cuito e assimiabili cuali<br>icreative, associative o di cuito e assimiabili quali<br>imercalia e assimiabili quali magozi, magozzini di va<br>potrite: piscire sasimiabili<br>potrite: piscire a sasimiabili<br>potrite: piscire a sasimiabili<br>potrite: piscire a sasimiabili<br>marcale attivi livelli e assimiabili<br>marcale attivi livelli e assimiabili<br>marcale attivi a socio attivi a socio attivi<br>marcale attivi a socio attivi<br>marcale attivi a socio attivi<br>marcale attivi associati attivi<br>marcale attivi a socio attivi<br>marcale attivi<br>marcale att                                                                            | adibili a ricovero o cura di<br>inema e testri, sale di riuni<br>mostre musei e biblioteche,<br>ar, ristoranti, sale da ballo<br>ndfa all'ingrosso o al minut   | mmori o anziani nonche' le strutture protette per fai<br>looph di culto<br>n, supermercati, esposizioni<br>a                        | salatenza ed ll'recupero d  |
| Destinazione<br>uso<br>Motivazione<br>rilascin<br>Stato<br>Parametri n OR<br>Er<br>Stato                                                                                                    | E3- Edifici adibiti a ospedali, Ciri<br>Colfici adibiti a ospedali, Ciri<br>Celtric: adibiti ad attivitar<br>E4(2)- Edifici adibiti ad attivitar<br>F5- Edifici adibiti ad attivitar<br>EC(1)- Edifici adibiti ad attivitar<br>EC(2)- Edifici adibiti ad attivitar<br>EC(2)- Edifici<br>adibiti ad attivitar<br>EC(2)- Edifici<br>adibiti ad attivitar<br>EC(2)- Edifici<br>adibiti ad attivitar<br>EC(2)- Edifici<br>adibiti ad attivitar<br>EC(2)- Edifici<br>adibiti ad attivitar<br>EC(2)- Edifici<br>adibiti ad attivitar<br>EC(2)- Edifici<br>adibiti ad attivitar<br>EC(2)- Edifici<br>adibiti ad attivitar<br>EC(2)- Edifici<br>adibiti ad attivitar<br>EC(2)- Edifici<br>adibiti ad attivitar<br>EC(2)- Edifici<br>adibiti ad attivitar<br>EC(2)- Edifici<br>adibiti ad attivitar<br>ecoilitar<br>ecoilitar                                                                                                    | Itche o case di cura e assimiabili ivi compresi quelli<br>icreative, associative o di cuito e assimiabili cuali:<br>icreative, associative o di cuito e assimiabili quali<br>imericalia a assimiabili quali independente<br>portive: piscine: suature assimiabili<br>portive: piscine: suature assimiabili<br>portive: piscine: suature assimiabili<br>independente<br>lastiche a tutti livelli e assimiabili<br>minimuli<br>independente<br>independente<br>i                              | adibil a ricovero o cura di<br>inema testri, aste di nun<br>motre musei e bibliotecho<br>arristoranti, sale da ballo<br>ndfa all'ingrosso o al minut            | mmori o anziani nonche' le strutture protette per fai<br>loopi di culto<br>n, supermercati, esposizioni<br>a                        | salatenza ed Il recupero d  |
| Dostinazione<br>uso<br>Motivazione<br>rilascin<br>Stato<br>Parametri n OR<br>Er<br>Stato<br>Stato                                                                                                    | E     Edifici adibiti a ospedali, ciri     C(1) - Edifici adibiti ad ettivita' (<br>E4(2) - Edifici adibiti ad ettivita' (<br>E4(2) - Edifici adibiti ad ettivita' (<br>E4(2) - Edifici adibiti ad ettivita' (<br>E5(2) - Edifici adibiti ad ettivita' (<br>E6(2) - Edifici adibiti ad ettivita' (<br>E6(2) - Edifici adibiti ad ettivita' (<br>edifici adibiti ad ettivita' (<br>edifici adibiti ad ettivita' (<br>edifici adibiti ad ettivita' (<br>edifici adibiti ad ettivita' (<br>edifici adibiti ad ettivita' (<br>edifici adibiti ad ettivita' (<br>edifici adibiti ad ettivita' (<br>edifici adibiti ad ettivita' (<br>edifici adibiti ad ettivita' (<br>edifici adibiti ad ettivita' (<br>edifici adibiti ad ettivita' (<br>edifici adibiti ad ettivita' (<br>edifici adibiti ad ettivita' (<br>edifici adibitita' (<br>edifici adibiti ad ettivita' (<br>edifici adibitita' (<br>edifici adibitita' (<br>edifici adibitita' (<br>edifici adibitita' (<br>edifici adibitita' (<br>edita' (<br>edifici adibitita' (<br>edifici adibitita' (                                                                                                    | Itche o case di cura e assimiabili ivi compresi quella<br>icreative. associative o di cuito e assimiabili cuali:<br>icreative, associative o di cuito e assimiabili quali<br>imericalia a assimiabili quali i<br>imericalia a assimiabili quali i<br>importive ; piscine: suature a assimiabili<br>isotrive: servici a suature a assimiabili<br>isotrive: servici a suature a assimiabili<br>isotrive: servici a suature a assimiabili<br>importive ; piscine a suature a sistimati<br>isotrive: servici a suature a sistimativa<br>intramol                                                                                                    | adibili a ricovero o cura di<br>inema teatri, aste di nun<br>motre nuesi e bibliotecho;<br>arristoranti sale da ballo<br>ndfa all'ingrosso o al minut           | mmori o anziani nonche' le strutture protette per fai<br>loop per congressi<br>loophi di culto<br>n, supermercati, esposizioni<br>a | salatenza ed Il recupero d  |
| Destinazione<br>uso<br>Motivazione<br>rilascin<br>Stato<br>Parametri in OR<br>Er<br>Stato<br>Stato<br>Sta | A1     C     C    C                                                                                                    | Itche o Case di cura e assimiabili Mi compresi quella<br>icreativa. associative o di cuito e assimiabili cuali:<br>icreativa, associative o di cuto e assimiabili quali<br>imercaia e assimiabili quali mano e assimiabili quali<br>imercaia e assimiabili quali suore assimiabili quali<br>portive: pisciare suore e assimiabili<br>isocitive: envici di suporto alle attivita' sportive<br>lastiche a tutti livelli e assimiabili<br>mtramol<br>I                                                                                                    | adibili a ricovero o cura di<br>Lineme e teatri, sale di runi<br>noster musel a biblica biblica<br>ar, ratoranti, sale da minut<br>ntia all'ingrnasn n al minut | mmori o anziani nonche' le strutture protette per l'ai<br>one per congressi<br>luoghi di culto<br>n, suparmercati, esposizioni<br>a | saistenza ed il recupero d  |
| Destinazione<br>uso<br>Motivazione<br>rilascio<br>Stato<br>Parametri in OR<br>Er<br>Stato<br>Stato<br>Sta | A1     C     C    C                                                                                                    | Iche o case di cura e assimiabili M compresi quella<br>icreative. associative o di cuito e assimiabili cuali:<br>icreative, associative o di cuto e assimiabili quali<br>imerciale a assimiabili quali monori, magazzini di va<br>putrice. piscine: suaure assimiabili<br>isotrive: servici suaure assimiabili<br>isotrive: servici suaure assimiabili<br>isotrive: servici suaure assimiabili<br>merciale attiviti suporta el attivita' sportive<br>isotrive: servici di suporta el attivita' sportive<br>isotrive: servici di suporta el attivita' sportive<br>isotrive: servici di suporta el attivita' sportive<br>isotrive: servici el assimiabili<br>merciale attivita' sportive<br>isotrive: servici di suporta el attivita' sportive<br>isotrive: servici el assimiabili<br>isotrive: servici el assimiabili<br>isotrive: servici el assimiabi                                                                                                    | adibili a ricovero o cura di<br>ineme e teatri, sale di riuni<br>poste musel è bibliotche,<br>at, ristoranti, sale da babo<br>ntia all'ingrosso o al minut<br>- | mmori o anziani nonche' le strutture protette per l'ar<br>one per congressi<br>luoghi di cuito<br>n, supermercati, esposizioni<br>a | saistenza ed I recupero d   |
| Destinazione<br>uso<br>Motivazione<br>rilascin<br>Stato<br>Parametri in OR<br>Et<br>Stato<br>Stato<br>Stato<br>Stato<br>Stato<br>Stato<br>Stato<br>Stato                                                                                                    | A1     C     C    C                                                                                                    | Inche o case di cura e assimiabili ivi compresi quella<br>icreative. associative o di cuito e assimiabili cuali:<br>icreative, associative o di cuto e assimiabili cuali:<br>imerciale a assimiabili quali:<br>imerciale a assimiabili quali:<br>imerciale a assimiabili assimiabili<br>importive: pictere sasimiabili<br>importive: pictere sasimiabili<br>importive: pictere sasimiabili<br>importive: pictere assimiabili<br>importive: pictere assimiabili<br>importive: pictere                                                                                                    | adibili a ricovero o cura di<br>ineme e teatri, sale di riuni<br>poste musei e bibliotche.<br>Ar, ristoranti, sale da ballo<br>ndia all'ingrosso o al minuf     | mmori o anziani nonche' le strutture protette per l'ai<br>one per congressi<br>luoghi di cuito<br>n, supermercati, esposizioni<br>a | saistenza ed Il recupero d  |
| Destinazione<br>uso<br>Motivazione<br>rilascio<br>Stato<br>Parametri n OR<br>Et<br>Stato<br>Stato<br>Stat | A1     C     C    C                                                                                                    | Inche o Case di cura e assimiabili ini compresi quella<br>isreative. associative o di cuito e assimiabili cuali:<br>isreative, associative o di cuito e assimiabili cuali:<br>imerciale a assimiabili quali:<br>imerciale a assimiabili assimiabili<br>isportive: pictere sasimiabili<br>isopritive: pictere sasimiabili<br>isopritive: pictere sasimiab                                                                                                    | adibili a ricovero o cura di<br>ineme e teatri, sale di riuni<br>poster muse le bibliotche,<br>ar, ristoranti, sale da ballo<br>ndia all'ingrosso o al minut    | mmori o anziani nonche' le strutture protette per l'ar<br>one per congressi<br>luoghi di cuito<br>n, supermercati, esposizioni<br>a | ssistenza ed il recupero d  |
| Destinazione<br>uso<br>Motivazione<br>rilascin<br>Stato<br>Parametri nOR<br>Er<br>St<br>St<br>St<br>St<br>St                                                                                                    | Construction     Construction     C                                                                                                    | Iche o case di cura e assimitabili ivi compresi quell<br>icreative, associative o di cuito e assimitabili cuali i<br>icreative, associative o di cuito e assimitabili quel<br>interative andicatore di cuito e assimitabili quel<br>interative, pasciare assimitabili quel<br>portive: pivolite, assume assimitabili<br>portive: pivolite a source assimitabili<br>portive: asvica di supporto alle attivita' sportive<br>disticite a tutti ilvelite assimitabili<br>mitrambili<br>                                                                                                    | adibili a ricovero o cura di<br>ineme e testri, sale di riuni<br>poste musel e bibliotche,<br>ar, ristoranti, sale da ballo<br>nifa all'ingrosso o al minut     | ninori o anziani nonche' le strutture protette per fat<br>looph di cuito<br>n, supermercati, esposizioni<br>a                       | ssistenza ed Il recupero d  |
| Destinazione<br>uso<br>Motivazione<br>rilascio<br>Parametri n OR<br>Er<br>Si<br>Si<br>Si                                                                                                    | 1       Comparison         1       Comparison         1       Comparison         2       Control additional ad attivitaria         2       Control additional ad attivitaria         2       Control ad energial quasiti zero         2       Control ad energial quasiti zero         2       Control ad energial quasiti zero         2       Control ad energial quasiti zero         2       Control ad energial quasiti zero         2       Control ad energial quasiti zero         2       Contreaditional ad attivitaria <td>Iche o case di cura e assimilabili ivi compresi quell<br/>icreative, associative o di cuito e assimilabili quali<br/>icreative, associative o di cuito e assimilabili quali<br/>immerciale assimilabili quali regori, magozzini di ve<br/>portive: e pivici source assimilabili<br/>portive: source assimilabili<br/>source assimilabili<br/>immerciale assimilabili<br/>immercial</td> <td>adibili a ricovero o cura di<br/>ineme e testri, sale di riuni<br/>poster musel e bibliotche,<br/>ar, ristoranti, sale da ballo<br/>nifa all'ingrosso o al minut</td> <td>ntitioni o anziani nonche' le strutture protette per l'at<br/>looph di cuito<br/>n, supermercati, esposizioni<br/>a</td> <td>ssistenza ed II recupero d</td> | Iche o case di cura e assimilabili ivi compresi quell<br>icreative, associative o di cuito e assimilabili quali<br>icreative, associative o di cuito e assimilabili quali<br>immerciale assimilabili quali regori, magozzini di ve<br>portive: e pivici source assimilabili<br>portive: source assimilabili<br>source assimilabili<br>immerciale assimilabili<br>immercial                                                                                                    | adibili a ricovero o cura di<br>ineme e testri, sale di riuni<br>poster musel e bibliotche,<br>ar, ristoranti, sale da ballo<br>nifa all'ingrosso o al minut    | ntitioni o anziani nonche' le strutture protette per l'at<br>looph di cuito<br>n, supermercati, esposizioni<br>a                    | ssistenza ed II recupero d  |
| Destinazione<br>uso<br>Motivazione<br>ritacion<br>Stato<br>Parametri n OR<br>Er                                                                                                    | A1         Co         Co         Co         Co         Co         Co         Co         Co         Co         Co         Co         Co         Co         Co         Co         Co         Co         Co         Co         Co         Inviato         Co         Inviato         Co         Inviato         Co         Inviato         Co         Co         Inviato         Co         Inviato         Co         Inviato         Co         Inviato         Co         Co         Inviato         Interviato         Introl         Co         Co         Inviato         Introl         Introl         Introl         Introl         Introl         Introl         Introl         I                                                                                                    | Iche o case di cura e assimilabili ivi compresi quelli<br>icreative, associative o di cuito e assimilabili quali i<br>icreative, associative o di cuito e assimilabili quali i<br>merciali e assimilabili quali megozi, megozzini di ve<br>portive: piccine suoire e assimilabili<br>portive: piccine suoire e assimilabili<br>portive: associati di suporto ale attivitai sportive<br>lastiche a tutti liveli e assimilabili<br>merciali e assimilabili<br>merciali e assimilabili e assimilabili<br>merciali e assimilabili e assimilabili<br>merciali e assimilabili<br>merciali e assimilabili<br>merciali e assimilabili<br>merciali e assimilabili<br>merciali e assimilabili<br>merciali e assimilabili<br>merciali e assimilabili<br>merciali e assimilabili<br>merciali e assimilabili<br>merciali e assi                                                                                                    | adibil a ricovero o cura di<br>inema e teotri, sale di riuni<br>mostre musei e biblioteche,<br>ar, ristorati, sale da balo<br>ndfa all'ingrosso o al minuf      | minori o anziani nonche' le strutture protette per l'at<br>looph di cuito<br>n, supermercati, esposizioni<br>a                      | saistenza ed Il recupero d  |
| Dostinazione<br>uso<br>Motivazione<br>rilascin<br>Stato<br>Parametri in OR<br>Er<br>Stato                                                                                                    | A1         Co         Co         Co         Co         Co         Co         Co         Co         Co         Co         Co         Co         Co         Co         Co         Co         Co         Co         Co         Co         Co         Co         Co         Co         Inviato         Co         Inviato         Co         Co         Inviato         Co         Inviato         Co         Inviato         Co         Inviato         Co         Co         Inviato         Intropic adue         Co         Inviato         Intropic adue         Co         Inviato         Intropic adue         Co         Inviato         Intropic adue         Co         Inviato                                                                                                    | Iche o case di cura e assimilabili ivi compresi quelli<br>icreative, associative o di cuto e assimilabili quali<br>icreative, associative o di cuto e assimilabili quali<br>icreative, associative o di cuto e assimilabili quali<br>immerciale assimilabili quali negozi, magozzini di ve<br>portive: e piccite sustimabili<br>portive: e piccite sustimabili<br>portive: e piccite a sustimabili<br>merciale a tutti livelle assimilabili<br>merciale a tutti livelle assimilabili<br>merciale assimilabili<br>merciale assimilabili<br>m                                                                                                    | adibili a ricovero o cura di<br>inema e teotri, sale di riuni<br>mostre musei e biblioteche;<br>angri ristorati, sale da balo<br>ndfa all'ingrosso n al minut   | mmori o anziani nonche' le strutture protette per l'at<br>looph di cuito<br>n, supermercati, esposizioni<br>a                       | ssistenza ed ll'recupero d  |

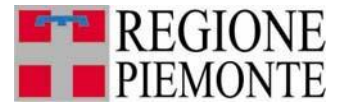

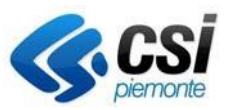

Nel caso in cui l'accesso avvenga da un utente con profilo CTU (perito del Tribunale), il sistema mostra in alto un campo obbligatorio "CTU: Motivazione ricerca APE" in cui bisogna inserire il motivo della ricerca e gli estremi del mandato/nomina.

### Esempio di compilazione campo:

## Fallimento AZIENDA PIPPO srl - Tribunale di TORINO 2<sup>^</sup> civ. G.D. Dott. PLUTO - RG 111/aaaa

| And and a state of the local division of the local division of the |                                                                                                    |                                                                                                    |                                                                                                    |                                                                                                    |                                                                                                    |                                                                                                    |                                     |
|----------------------------------------------------------------------------------------------------|----------------------------------------------------------------------------------------------------|----------------------------------------------------------------------------------------------------|----------------------------------------------------------------------------------------------------|----------------------------------------------------------------------------------------------------|----------------------------------------------------------------------------------------------------|----------------------------------------------------------------------------------------------------|-------------------------------------|
|                                                                                                    |                                                                                                    |                                                                                                    |                                                                                                    |                                                                                                    |                                                                                                    |                                                                                                    |                                     |
| CTU: Motivazi                                                                                                    | APE * C                                                                                                    |                                                                                                    |                                                                                                    |                                                                                                    |                                                                                                    |                                                                                                    |                                     |
|                                                                                                    |                                                                                                    |                                                                                                    |                                                                                                    |                                                                                                    |                                                                                                    |                                                                                                    |                                     |
| Ricerca per c                                                                                                    | codice                                                                                                    |                                                                                                    |                                                                                                    |                                                                                                    |                                                                                                    |                                                                                                    |                                     |
|                                                                                                    | Anno * A                                                                                                    | _                                                                                                    | Certificatore                                                                                                    | * B                                                                                                    |                                                                                                    | Numero * A                                                                                                    |                                     |
| lota A: il campo der                                                                                                    | eve essere di 4 cifre                                                                                                    |                                                                                                    |                                                                                                    |                                                                                                    |                                                                                                    |                                                                                                    |                                     |
| lota B: il campo dev                                                                                                    | ve essere di 6 cifre                                                                                                    |                                                                                                    |                                                                                                    |                                                                                                    |                                                                                                    |                                                                                                    |                                     |
|                                                                                                    |                                                                                                    |                                                                                                    |                                                                                                    |                                                                                                    |                                                                                                    |                                                                                                    | ricerca                             |
| Ricerca per p                                                                                                    | parametri                                                                                                    |                                                                                                    |                                                                                                    |                                                                                                    |                                                                                                    |                                                                                                    |                                     |
| Parametri in AND                                                                                                    |                                                                                                    |                                                                                                    |                                                                                                    |                                                                                                    |                                                                                                    |                                                                                                    |                                     |
| Numero matrice                                                                                                    | ola                                                                                                    |                                                                                                    |                                                                                                    |                                                                                                    |                                                                                                    |                                                                                                    |                                     |
| Provincia A.                                                                                                    | P.E.                                                                                                    |                                                                                                    |                                                                                                    |                                                                                                    |                                                                                                    |                                                                                                    |                                     |
| Comune A.                                                                                                    | .P.E.                                                                                                    |                                                                                                    |                                                                                                    |                                                                                                    |                                                                                                    |                                                                                                    |                                     |
| Indiri                                                                                                    | izzo                                                                                                    |                                                                                                    |                                                                                                    | N. civico                                                                                                    |                                                                                                    |                                                                                                    |                                     |
| Sezio                                                                                                    | one                                                                                                    | Foglia                                                                                                    |                                                                                                    | Particella                                                                                                    |                                                                                                    | Subaltern                                                                                                    | 10                                  |
| Anno costruzio                                                                                                    | dal                                                                                                    | a                                                                                                    | 1                                                                                                    |                                                                                                    |                                                                                                    |                                                                                                    |                                     |
| An                                                                                                    | nno                                                                                                    | a                                                                                                    | 1                                                                                                    |                                                                                                    |                                                                                                    |                                                                                                    |                                     |
| Inviati (                                                                                                    | dal iiii                                                                                                    | al (gg/mm/aaaa)                                                                                                    | )                                                                                                    |                                                                                                    |                                                                                                    |                                                                                                    |                                     |
| (gg/mm/aa<br>Tipo di Attest                                                                                                    | aaa) Luud                                                                                                    | ADE (                                                                                                    | 2045)                                                                                                    |                                                                                                    |                                                                                                    |                                                                                                    |                                     |
| Classe T                                                                                                    | APE (Vecchi ACE) (                                                                                                    | APE (post 1 ottobre )                                                                                                    | 2015)                                                                                                    |                                                                                                    |                                                                                                    |                                                                                                    |                                     |
| energetica                                                                                                    | A4 🔨<br>A3                                                                                                    |                                                                                                    |                                                                                                    |                                                                                                    |                                                                                                    |                                                                                                    |                                     |
| 1                                                                                                    | A2<br>A1                                                                                                    |                                                                                                    |                                                                                                    |                                                                                                    |                                                                                                    |                                                                                                    |                                     |
| 1                                                                                                    |                                                                                                    |                                                                                                    |                                                                                                    |                                                                                                    |                                                                                                    |                                                                                                    |                                     |
| Ē                                                                                                    | BC                                                                                                    |                                                                                                    |                                                                                                    |                                                                                                    |                                                                                                    |                                                                                                    |                                     |
| ,<br>נ<br>0<br>8                                                                                                    |                                                                                                    |                                                                                                    |                                                                                                    |                                                                                                    |                                                                                                    |                                                                                                    |                                     |
| )estinazione                                                                                                    | B<br>C<br>D<br>F<br>F<br>E3 - Edifici adibiti a ospedali, clin                                                                                                    | iche o case di cura e at                                                                                                    | ssimilabili ivi compresi o                                                                                                    | uelli adibiti a ricovero o cura d                                                                                                    | minori o anziani nonche'                                                                                                    | ' le strutture protette per                                                                                                    | fassistenza ed il recupero dei toss |
| Jestinazione E<br>uso E                                                                                                    | B<br>C<br>D<br>E<br>F<br>S - Edifici adibiti a ospedali, clin<br>E4(1) - Edifici adibiti ad attivitar ri<br>E4(2) - Edifici adibiti ad attivitar                                                                                                    | iche o case di cura e as<br>icreative, associative o<br>icreative, associative o                                                                                                    | ssimilabili ivi compresi d<br>di culto e assimilabili qi<br>di culto e assimilabili qi                                                                                                    | uelli adibili a ricovero o cura d<br>iali: cinema e teatri, sale di riun<br>ali: mostre musei e biblioteche                                                                                    | minori o anziani nonche'<br>ione per congressi<br>luoghi di culto                                                                                                    | le strutture protette per                                                                                                    | fassistenza ed il recupero dei tos  |
| Jestinazione E<br>uso E<br>E                                                                                                    | B<br>C<br>D<br>E<br>E<br>E<br>C<br>C<br>D<br>E<br>C<br>C<br>C<br>C<br>C<br>C<br>C<br>C<br>C<br>C<br>C<br>C<br>C                                                                                                    | iche o case di cura e a<br>icreative, associative o<br>creative, associative o<br>creative, associative o<br>merciale associative o<br>merciale associative o                                                                                                    | ssimilabili ivi compresi (<br>di cutto e assimilabili qi<br>di cutto e assimilabili qi<br>di cutto e assimilabili qi<br>ali: negozi, magazzini (<br>asecimibibiti                                                 | juell adibiti a ricovero o cura d<br>ali: cinema e teatri, sale di riun<br>ali: mostre musei e biblioteche<br>ali: bar, ristoranti, sale da bali<br>di vendita all'ingrosso o al minu          | minori o anziani nonche'<br>ione per congressi<br>lughi di cutto<br>o, supermercati, esposiz                                                                                                    | ' le strutture protette per                                                                                                    | Tassistenza ed il recupero dei tos  |
| Destinazione<br>uso<br>E<br>E<br>E<br>E<br>E<br>E<br>E<br>E<br>E<br>E<br>E<br>E<br>E<br>E<br>E<br>E<br>E<br>E<br>E                                                                                                    | B<br>C<br>D<br>F<br>F<br>F<br>C 10 - Edifici adibit a ospedal, cini<br>E4(2) - Edifici adibit ad attivtar in<br>E4(2) - Edifici adibit ad attivtar<br>E5 - Edifici adibit ad attivtar<br>E6(2) - Edifici adibit ad attivtar<br>E6(2) - Edifici adibit ad attivtar<br>E6(2) - Edifici adibit ad attivtar<br>E6(2) - Edifici adibit ad attivtar<br>E6(2) - Edifici adibit ad attivtar<br>E6(2) - Edifici adibit ad attivtar<br>E6(2) - Edifici adibit ad attivtar<br>E6(2) - Edifici adibit ad attivtar<br>E6(2) - Edifici adibit ad attivtar<br>E6(2) - Edifici adibit ad attivtar<br>E6(2) - Edifici adibit ad ttivtar<br>E6(2) - Edifici adibit ad ttivtar<br>E6(2) - E6(2) - E6(2)            | iche o case di cura e a<br>creative, associative o<br>creative, associative o<br>creative, associative o<br>merciale assimilabili qu<br>portive: pische, saune<br>portive: palestre e assis<br>portive: palestre e assis                                                                                                    | ssimilabili ivi compresi<br>di culto e assimilabili qu<br>di culto e assimilabili qu<br>di culto e assimilabili qu<br>ali: negozi, magazzini e<br>e assimilabili<br>milabili<br>orto alle attivita' sportiv       | uelli adibili a ricovero o cura d<br>ali: cinema e teatri, sale di riun<br>ali: mostre musei e biblioteche<br>ali: bar, ristoranti, sale da babi<br>di vendita all'ingrosso o al minu<br>e     | minori o anzlani nonche'<br>ione per congressi<br>luoghi di culto<br>o, supermercati, esposiz                                                                                                    | le strutture protette per                                                                                                    | Tassistenza ed il recupero dei tos  |
| Destinazione<br>uso<br>E                                                                                                    | B<br>C<br>D<br>F<br>F<br>F<br>C<br>C<br>C<br>C<br>C<br>C<br>C<br>C<br>C<br>C<br>C<br>C<br>C                                                                                                    | iche o case di cura e ai<br>creative, associative o<br>creative, associative o<br>creative, associative o<br>merciali e assimilabili qu<br>portive: piscine, saune<br>portive: palestre e assi<br>portive: sinci di suppi<br>astiche a tutti i livelli e a                                                                                                    | ssimilabili ivi compresi i<br>di cuto e assimilabili qi<br>di cuto e assimilabili qi<br>di cuto e assimilabili<br>e assimilabili<br>milabili<br>noto alle attivita' sportiv<br>ssimilabili                        | uuelli edibili a ricovero o cura di<br>alli chema e teatri, sale di run<br>alli mostre musei e biblicteche<br>alli bar, ristorari, sale da balli<br>di vendta all'ingrosso o al minu<br>e      | minori o anziani nonche'<br>ione per congressi<br>luoghi di culto<br>io, supermercati, esposia                                                                                                    | le strutture protette per                                                                                                    | Tassistenza ed il recupero dei tos  |
| Destinazione<br>uso<br>E<br>E<br>E<br>E<br>E<br>E<br>E<br>E<br>E<br>E<br>E<br>E<br>E<br>E<br>E<br>E<br>E<br>E<br>E                                                                                                    | B<br>C<br>D<br>F<br>F<br>E3 - Edifici adibiti a ospedali, clin<br>E4(2) - Edifici adibiti ad attivitar in<br>E4(2) - Edifici adibiti ad attivitar<br>E5 - Edifici adibiti ad attivitar<br>SE(2) - Edifici adibiti ad attivitar<br>SE(2) - Edifici adibiti<br>SE(2) - Edifici adibiti ad at | iche o case di cura e a<br>creative, associative o<br>creative, associative o<br>creative, associative o<br>creative, associative o<br>protive: piscine, saune<br>portive: piscine, saune<br>portive: servizi di suppr<br>assiche a tutti i livelli e a                                                                                                    | ssimlabili ivi compresi i<br>di cube assimlabili qi<br>di cube assimlabili qi<br>di cube assimlabili a<br>alar.egozi, magazzini -<br>e assimlabili<br>orto ale attivta' sportiv<br>ssimlabili                     | uuelli edbiti a ricovero o cura di<br>alli chema e teatri, sale di run<br>alli moster musei e biblicteche<br>alli moster musei e biblicteche<br>di vendita all'ingrosso o al minu<br>e         | minori o anzlani nonche<br>lone per congressi<br>luoghi di culto<br>o, supermercati, esposio                                                                                                    | le strutture protette per                                                                                                    | Tassistenza ed il recupero dei tos  |
| Destinazione uso Motivazione rilascio Stato C Normania C Normania  | B<br>C<br>D<br>F<br>F<br>C<br>C<br>C<br>C<br>C<br>C<br>C<br>C<br>C<br>C<br>C<br>C<br>C                                                                                                    | iche o case di cura e a<br>creative, associative o<br>creative, associative o<br>creative, associative o<br>merciale assimibili que<br>portive: pisches, saure<br>portive: pisches, saure<br>portive: sarvizi di supp<br>satiche a tutti i livelli e a<br>trambi                                                                                                    | ssimilabili ivi compresi<br>di culto e assimilabili qi<br>di culto e assimilabili qi<br>di culto e assimilabili<br>di culto e assimilabili<br>milabili<br>ssimilabili<br>Ssimilabili<br>T                         | juell adibiti a ricovero o cura d<br>alla cienna e teatr, sale di riua<br>alla cienna teatr, sale di abu<br>alla bar, ristoranti, sale da balla<br>di vendita all'ingrosso o al minu<br>e      | minori o anziani nonche<br>one per congressi<br>luogh di cuto<br>o, supermercati, esposi                                                                                                    | le strutture protette per                                                                                                    | Tassistenza ed il recupero dei tos  |
| Destinazione<br>uso<br>Motivazione<br>rilascio<br>Parametri in OR<br>Edif                                                                                                    | B<br>C<br>D<br>F<br>F<br>C<br>C<br>C<br>C<br>C<br>C<br>C<br>C<br>C<br>C<br>C<br>C<br>C                                                                                                    | iche o case di cura e a<br>creative, associative o<br>creative, associative o<br>reretive, associative o<br>merciali e assimitati que<br>portive: pischet, saure<br>portive: pischet, di supp<br>pastiche a tutti il ivelli e a<br>trambi                                                                                                    | ssimilabili ivi compresi<br>di cubo e assimilabili qi<br>di cubo e assimilabili qi<br>di cubo e assimilabili qi<br>di cubo e assimilabili<br>milabili<br>milabili<br>ssimilabili<br>Ssimilabili                   | uell adibit a ricovero o cura d<br>alli ciema e teatri, sale di riua<br>ili moster musie biblioteche<br>alli bar, ristoranti, sale da ballo<br>ili vendta all'ingrosso o al minu<br>e          | minori o anziani nonche<br>Ione per congressi<br>luogh di cuto<br>o, supermercati, esposiz                                                                                                    | le strutture protette per                                                                                                    | Tassistenza ed il recupero dei tos  |
| Destinazione<br>uso<br>Motivazione<br>rilascio<br>Stato<br>2arametri in OR<br>Edit                                                                                                    | B<br>C<br>D<br>F<br>F<br>C<br>C<br>C<br>C<br>C<br>C<br>C<br>C<br>C<br>C<br>C<br>C<br>C                                                                                                    | iche o case di cura e as<br>creative, associative o<br>creative, associative o<br>merciali e assimistifi que<br>portive: pische, saune<br>portive: pische, saune<br>portive: pische, saune<br>portive: pische, di supp<br>estiche a tutti il ivelli e a<br>itrambi                                                                                                    | ssimlabili ivi compresi<br>di cubo e assimlabili qi<br>di cubo e assimlabili qi<br>di cubo e assimlabili qi<br>di cubo e assimlabili<br>miabili<br>miabili<br>cuto ale attivita' sportivi<br>ssimlabili           | uell adibit a ricovero o cura d<br>alli chema e tasti, sale di riua<br>ili moster musie biblioteche<br>alli bar, ristoranti, sale da balit<br>di vendita all'ingrosso o al minu<br>e           | minori o anzlani nonche<br>lone per congressi<br>luoghi di cuto<br>o, supermercati, esposiz                                                                                                    | le strutture protette per                                                                                                    | Tassistenza ed il recupero dei tost |
| Motivazione<br>Ilascio<br>Stato<br>Parametri in OR<br>Edif                                                                                                    | B<br>C<br>D<br>F<br>F<br>C<br>C<br>C<br>C<br>C<br>C<br>C<br>C<br>C<br>C<br>C<br>C<br>C                                                                                                    | iche o case di cura e a<br>creative, associative o<br>creative, associative o<br>merciali e assimistifi que<br>portive: pische, saune<br>portive: pische, saune<br>portive: pische, pische, pische, pische, pische, pische, pische, pische, pische, pische, pische, pische, pische, pische, pische, pische, pische, pische, pische, pische, pische, pische, pische, pische, pische, pische, pische, pische, pische, pische, pische, pische, pis | ssimlabili ivi compresi<br>di cubo e assimlabili qi<br>di cubo e assimlabili qi<br>di cubo e assimlabili qi<br>di cubo e assimlabili<br>miabili<br>vito ale attivati sportiv<br>ssimlabili                        | jueli adibiti a ricovero o cura d<br>ali: cinema e teatri, sale di riua<br>ali: moster musie biblioteche<br>ali: bar, ristoranti, sale da balit<br>di vendita all'Ingrosso o al minu<br>e      | minori o anziani nonche<br>lone per congressi<br>luoghi di cuto<br>o, supermercati, esposi<br>di cuto<br>a<br>a<br>a<br>a                                                                                                  | le strutture protette per                                                                                                    | Tassistenza ed il recupero dei tost |
| Motivazione<br>rilascio<br>Stato<br>2arametri in OR<br>Edif                                                                                                    | B<br>C<br>D<br>F<br>F<br>C<br>C<br>C<br>C<br>C<br>C<br>C<br>C<br>C<br>C<br>C<br>C<br>C                                                                                                    | iche o case di cura e as<br>creative, associative o<br>creative, associative o<br>merciali e assimistifi que<br>portive: pische, saune<br>portive: pische, saune<br>portive: pische, pische, pische, pische, pische, pische, pische, pische, pische, pische, pische, pische, pische, pische, pische, pische, pische, pische, pische, pische, pische, pische, pische, pische, pische, pische, pische, pische, pische, pische, pische, pische, pi | ssimlabili ivi compresi<br>di cubo e assimlabili qi<br>di cubo e assimlabili qi<br>di cubo e assimlabili qi<br>di cubo e assimlabili<br>miabili<br>vito ale attivati sportiv<br>ssimlabili                        | jueli adibiti a ricovero o cura d<br>ali: cinema teatri, sale di riua<br>ili: moster nuesi e biblioteche<br>ali: bar, ristoranti, sale da balit<br>di vendta all'Ingrosso o al minu<br>e       | minori o anziani nonche<br>lone per congressi<br>luoghi di cuto<br>o, supermercati, esposi<br>di cuto<br>a<br>a<br>a<br>a<br>a<br>a                                                                                        | le strutture protette per                                                                                                    | Tassistenza ed il recupero dei tosi |
| Motivazione la construcción de la construcción de l | B<br>C<br>D<br>C<br>C<br>C<br>C<br>C<br>C<br>C<br>C<br>C<br>C<br>C<br>C<br>C                                                                                                    | iche o case di cura e as<br>creative, associative o<br>creative, associative o<br>merciali e assimiati que<br>portice: pische, saune<br>portice: pische, saune<br>portice: astructi di suppre-<br>satiche a tutti i livelle a<br>attrambi                                                                                                    | ssimlabili ivi compresi<br>di cubo e assimlabili qi<br>di cubo e assimlabili qi<br>di cubo e assimlabili<br>di cubo e assimlabili<br>miabili<br>vi o ale allivita' sportiv<br>ssimlabili                          | uell adibit a ricovero o cura d<br>all: chema teatr, sale di ruu<br>all: botr ristorant, sale da balt<br>all: bar, ristorant, sale da balt<br>di vendta all'Ingrosso o al mhu<br>e             | minori o anziani nonche<br>one per congressi<br>uoghi di cutto<br>o, supermercali, esposia<br>a<br>a<br>a<br>a<br>a<br>a<br>a<br>a<br>a<br>a                                                                               | le strutture protette per<br>cioni                                                                                                    | Tassistenza ed il recupero dei tosi |
| Motivazione uso Edif<br>Stato C<br>Parametri n OR<br>Edif<br>Sup                                                                                                    | B<br>C<br>D<br>C<br>C<br>C<br>C<br>C<br>C<br>C<br>C<br>C<br>C<br>C<br>C<br>C                                                                                                    | iche o case di cura e as<br>creative, associative o<br>creative, associative o<br>merciali e assimiati que<br>portice: piscine, saune<br>portice: piscine, saune<br>portice: piscine, piscine, saune<br>portice: piscine, piscine, piscine                   | ssimlabili ivi compresi<br>di cubo e assimlabili qi<br>di cubo e assimlabili qi<br>di cubo e assimlabili qi<br>di cubo e assimlabili<br>miabili<br>oto ale attivita' sportivi<br>assimlabili                      | uell adbiti a ricovero o cura d<br>alli cinema e teatri, sale di riun<br>alli moster musie i bibliotche<br>alli bar, ristoranti, sale da bali<br>i vendta all'ingrosso o al minu<br>e          | minori o anziani nonche<br>ione per congressi<br>luoghi di cutto<br>o, supermercati, esposiz<br>o, supermercati, esposiz<br>a<br>a<br>a<br>a<br>a<br>a<br>a<br>a<br>a<br>a<br>a<br>a<br>a<br>a<br>a<br>a                   | le strutture protette per<br>tioni                                                                                                    | Fassistenza ed il recupero dei tosi |
| Motivazione<br>viso [<br>rilascio [<br>stato ]<br>stato ]<br>Parametri in OR<br>Edif<br>Sup<br>Sup                                                                                                    | B<br>C<br>D<br>C<br>C<br>C<br>C<br>C<br>C<br>C<br>C<br>C<br>C<br>C<br>C<br>C                                                                                                    | iche o case di cura e as<br>creative, associative o<br>creative, associative o<br>mercial e assimiatio que<br>portive: pische, saure<br>portive: pische, saure<br>portive: pische, saure<br>portive: pische, saure<br>portive: pische, saure<br>portive: pische a tuti i livelle e<br>astiche a tuti i livelle e<br>astiche astiche a tuti i livelle e<br>astiche astiche a tuti i livelle e<br>astiche astiche a tuti i livelle e<br>astiche astiche a tuti i livelle e<br>astiche astiche a tuti i livelle e<br>astiche astiche a tuti i livelle e<br>astiche a tuti i livelle e<br>astiche a tuti livelle e<br>astiche a tuti i livelle e<br>astiche a tuti livelle e          | ssimlabili ivi compresi i<br>di cube assimlabili qi<br>di cube assimlabili qi<br>di cube assimlabili qi<br>di cube assimlabili<br>mbabila dilivita' sportiv<br>assimlabili                                        | ueil adbit a ricovero o cura d<br>all: chema teatr, sale di riu,<br>all: moster musie biblietche<br>all: bar, ristoranti, sale da balt<br>di vendta all'ingrosso o al imnu<br>e                | minori o anziani ionoche<br>ione per congressi<br>luoghi dicutto<br>o, supermercati, esposio<br>di anti anti anti anti anti<br>a<br>a<br>a<br>a<br>a<br>a<br>a<br>a<br>a<br>a<br>a<br>a<br>a<br>a<br>a<br>a<br>a<br>a<br>a | le strutture protette per       cioni       a       b       b       b       c       b       c       c       b       c       c       c       c       c       c       c                                                                                                    | Tassistenza ed il recupero dei tost |
| Destinazione<br>uso<br>rilascio<br>Stato (<br>Parametri in OR<br>Edif<br>Sup<br>Sup<br>Su<br>Vo                                                                                                    | B<br>C<br>D<br>C<br>C<br>C<br>C<br>C<br>C<br>C<br>C<br>C<br>C<br>C<br>C<br>C                                                                                                    | iche o case di cura e as<br>creative, associative o<br>creative, associative o<br>mercial e assimiation<br>portice: pische, saune<br>portice: pische, saune<br>portice: pische, saune<br>portice: pische, saune<br>portice: pische a tuti i livelle e<br>astiche a tuti i livelle e<br>astiche astiche a tuti i livelle e<br>astiche astiche a tuti i livelle e<br>astiche astiche a tuti i livelle e<br>astiche astiche a tuti i livelle e<br>astiche astiche a tuti i livelle e<br>astiche astiche a tuti i livelle e<br>astiche a tuti i livelle e<br>astiche a tuti livelle e<br>astiche a tuti i livell          | ssimlabili ivi compresi i<br>di cube assimlabili qi<br>di cube assimlabili qi<br>di cube assimlabili qi<br>di cube assimlabili<br>mbabila attivita' sportiv<br>assimlabili                                        | uell adbit a ricovero o cura d<br>all: cinema e teatr, sale di riu,<br>all: moster muel e biblietche<br>all: bar, ristoranti, sale da balt<br>di vendta all'ingrosso o al immu<br>e            | minori o anziani nonche<br>ione per congressi<br>luoghi di culto<br>o, supermercati, esposi<br>di culto<br>a<br>a<br>a<br>a<br>a<br>a<br>a<br>a<br>a<br>a<br>a<br>a<br>a<br>a<br>a<br>a<br>a<br>a<br>a                     | le strutture protette per         cioni         a         b         a         b         b         b         c         b         c         b         c         c | Tassistenza ed il recupero dei tost |
| Destinazione<br>uso<br>rilascio<br>Stato (<br>Parametri n OR<br>Edif<br>Sup<br>Sup<br>Su<br>Vo                                                                                                    | B<br>C<br>D<br>C<br>C<br>C<br>C<br>C<br>C<br>C<br>C<br>C<br>C<br>C<br>C<br>C                                                                                                    | iche o case di cura e as<br>creative, associative o<br>creative, associative o<br>mercial e assimiation<br>portice: picche, saune<br>portice: picche, saune<br>portice: picche, picche, picc                                  | ssimlabili ivi compresi i<br>di cube assimlabili qi<br>di cube assimlabili qi<br>di cube assimlabili qi<br>di cube assimlabili<br>mbabila attivita' sportiv<br>assimlabili                                        | uell adbit a ricovero o cura d<br>all cinema e teatr, sale di rius<br>all moster muel e biblietche<br>all bar, ristoranti, sale da balt<br>di vendta all'ingrosso o al immu<br>e               | minori o anziani nonchi-<br>ione per congressi<br>luoghi di cuito<br>o, supermercati, esposio<br>di cuito<br>a<br>a<br>a<br>a<br>a<br>a<br>a<br>a<br>a<br>a<br>a<br>a<br>a<br>a<br>a<br>a<br>a<br>a<br>a                   | le strutture protette per         cioni         a         b         a         b         b         b         c         b         b         c         c | Tassistenza ed il recupero dei tos  |
| Destinazione<br>uso<br>rilascio<br>Stato<br>Parametri in OR<br>Edif<br>Sup<br>Sup<br>Su<br>Vo                                                                                                    | B<br>C<br>C<br>C<br>C<br>C<br>C<br>C<br>C<br>C<br>C<br>C<br>C<br>C                                                                                                    | iche o case di cura e as<br>creative, associative o<br>creative, associative o<br>mercial e assimiation<br>portice: picche, saune<br>portice: picche, saune<br>portice: picche, picche, picc                                  | ssimlabil ivi compresi i<br>di cube assimlabil qi<br>di cube assimlabil qi<br>di cube assimlabil qi<br>di cube assimlabil<br>mbabila<br>e attivta' sportiv<br>assimlabili                                         | uell adibiti a ricovero o cura d<br>all' cinema e teatri, sale di riun<br>all' bon, ristoranti, sale di balto<br>all' ban, ristoranti, sale da balto<br>di vendita all'ingrosso o al immu<br>e | minori o anziani nonche<br>ione per congressi<br>luoghi di cuito<br>o, supermercati, esposio<br>di cuito<br>a<br>a<br>a<br>a<br>a<br>a<br>a<br>a<br>a<br>a<br>a<br>a<br>a<br>a<br>a<br>a<br>a<br>a<br>a                    | le strutture protette per         cioni         a         b         a         b         b         b         c         b         b         c         c | Tassistenza ed il recupero dei tos  |
| Destinazione<br>uso<br>rilascio<br>Stato<br>Parametri in OR<br>Edif<br>Sup<br>Sup<br>Su<br>Vo                                                                                                    | B<br>C<br>D<br>C<br>C<br>C<br>C<br>C<br>C<br>C<br>C<br>C<br>C<br>C<br>C<br>C                                                                                                    | iche o case di cura e as<br>creative, associative o<br>creative, associative o<br>mercial e assimiation<br>portice: picche, saune<br>portice: picche, saune<br>por                                                              | ssimlabil ivi compresi i<br>di cube assimlabil qi<br>di cube assimlabil qi<br>di cube assimlabil qi<br>di cube assimlabil<br>mbabila<br>e attivta' sportiv<br>assimlabili                                         | uell adibil a ricovero o cura d<br>all cinema e teatr, sale di rius<br>all conterna e teatra de balla<br>all bar, restoranti, sale da balla<br>di vendta all'ngrosso o al minu<br>e            | minori o anziani nonche<br>ione per congressi<br>luoghi di cuito<br>o, supermercati, esposio<br>di cuito<br>a<br>a<br>a<br>a<br>a<br>a<br>a<br>a<br>a<br>a<br>a<br>a<br>a<br>a<br>a<br>a<br>a<br>a<br>a                    | le strutture protette per         cioni         a         b         a         b         b         b         b         b         c         b         b         c         c | Tassistenza ed il recupero dei tos  |
| Destinazione<br>uso<br>rilascio<br>Stato<br>Parametri in OR<br>Edif<br>Sup<br>Sup<br>Su<br>Vo                                                                                                    | B<br>C<br>C<br>C<br>C<br>C<br>C<br>C<br>C<br>C<br>C<br>C<br>C<br>C                                                                                                    | iche o case di cura e as<br>creative, associative o<br>creative, associative o<br>mercial e assimiation<br>portice: picche, saune<br>portice: picche, saune<br>portice: picche a tuti i livelle e<br>astiche a tuti i livelle e<br>astiche a tuti li livelle e<br>astiche a tuti i livelle e<br>astiche a tuti                                                                                      | ssimlabil ivi compresi i<br>di cube assimlabil qi<br>di cube assimlabil qi<br>di cube assimlabil qi<br>di cube assimlabil<br>mbabila<br>e attivita sportiv<br>assimlabili                                         | uell adibil a ricovero o cura d<br>all cinema e teatr, sale di rius<br>il moster muse i e bibliceche<br>all bar, restoranti, sale da balt<br>i vendta all'ngrosso o al minu<br>e               | minori o anziani nonchi-<br>cone per congressi<br>luoghi di cuito<br>o, supermercati, esposio<br>di cuito<br>a<br>a<br>a<br>a<br>a<br>a<br>a<br>a<br>a<br>a<br>a<br>a<br>a<br>a<br>a<br>a<br>a<br>a<br>a                   | le strutture protette per         cioni         a         b         a         b         b         b         b         b         c         b         b         c         c | Tassistenza ed il recupero dei tos  |
| Destinazione<br>uso<br>rilascio<br>Stato (<br><sup>3</sup> arametri in OR<br>Edif<br>Sup<br>Sup<br>Su<br>Vo                                                                                                    | B<br>C<br>C<br>C<br>C<br>C<br>C<br>C<br>C<br>C<br>C<br>C<br>C<br>C                                                                                                    | iche o case di cura e a icreative, associative o icreative, associative o icreative, associative o merciale e assimilabili, aque portive: piscine e assimilabili, aque portive: piscine e assimilabili, aque portive: service all support itrambi                                                                                                    | ssimiabili ivi compresi<br>di culto e assimiabili qi<br>di culto e assimiabili qi<br>di culto e assimiabili qi<br>di culto e assimiabili<br>miabili<br>miabili<br>Miabili<br>Miabili<br>Miabili                   | uell adibil a ricovero o cura d<br>all cirema e teatr, sale di run<br>all moster muse i bibliceche<br>all bar, rastoranti, sale da balt<br>i vendta all'ngrosso o al minu<br>e                 | minori o anziani nonche<br>ione per congressi<br>luoghi di cuito<br>o, supermercati, esposizi<br>di cuito<br>a<br>a<br>a<br>a<br>a<br>a<br>a<br>a<br>a<br>a<br>a<br>a<br>a<br>a<br>a<br>a<br>a<br>a<br>a                   | le strutture protette per         cioni         a         b         a         b         b         b         b         b         c         b         b         c         c | Tassistenza ed il recupero dei tos  |
| Destinazione<br>uso<br>rilascio<br>Stato (<br><sup>3</sup> arametri in OR<br>Edit<br>Sup<br>Su<br>Su<br>Vo                                                                                                    | B<br>C<br>C<br>C<br>C<br>C<br>C<br>C<br>C<br>C<br>C<br>C<br>C<br>C                                                                                                    | iche o case di cura e a icreative, associative o icreative, associative o icreative, associative o merciale e assimilatio, iique portive: piscine e autiti il velle e a itrambi itrambi icreative, associative o icreative, associative o icreative, associative, associative, assoc                                                                                                    | ssimiabili ivi compresi<br>di culto e assimiabili qi<br>di culto e assimiabili qi<br>di culto e assimiabili qi<br>di culto e assimiabili<br>miabili<br>miabili<br>Imiabili<br>Imiabili<br>Imiabili                | uell adibil a ricovero o cura d<br>all cirema e teatr, sale di mu<br>all moster muela biblicache<br>all bar, ristoranti, sale da balt<br>i vendta all'ngrosso o al miru<br>e                   | minori o anziani nonche<br>ione per congressi<br>luoghi di cuito<br>o, supermercati, esposizi<br>di cuito<br>a<br>a<br>a<br>a<br>a<br>a<br>a<br>a<br>a<br>a<br>a<br>a<br>a<br>a<br>a<br>a<br>a<br>a<br>a                   | le strutture protette per         cioni         a         b         a         b         b         b         b         b         c         b         b         c         c | Tassistenza ed il recupero dei tos  |
| Destinazione<br>uso<br>Frilascio<br>Stato (<br>Parametri n OR<br>Edit<br>Sup<br>Sup<br>Vo                                                                                                    | B<br>C<br>C<br>C<br>C<br>C<br>C<br>C<br>C<br>C<br>C<br>C<br>C<br>C                                                                                                    | iche o case di cura e a icreative, associative o creative, associative o merciale associative o merciale associative o merciale associative o merciale associative o merciale autori livelle a trambi                                                                                                    | ssimilabili ivi compresi<br>di culto e assimilabili qi<br>di culto e assimilabili qi<br>di culto e assimilabili qi<br>di culto e assimilabili<br>miabili<br>miabili<br>Toto alle attivita" sportiv<br>ssimilabili | uell adibil a ricovero o cura d<br>all chema teatr, sale di un<br>il moster muela biblicache<br>all bar, itatranit, sale da balc<br>i vendta all'ingrosso o al miru<br>e                       | minori o anziani nonche<br>ione per congressi<br>luoghi di cuito<br>o, supermercati, esposiz<br>di cuito<br>a<br>a<br>a<br>a<br>a<br>a<br>a<br>a<br>a<br>a<br>a<br>a<br>a<br>a<br>a<br>a<br>a<br>a<br>a                    | le strutture protette per<br>cioni                                                                                                    | Tassistenza ed il recupero dei tos  |

SIPEE - Guida per la P.A. - Marzo 2024

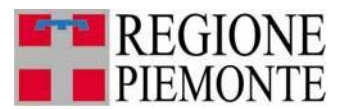

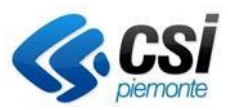

Nel caso in cui l'utente con profilo CTU non compili il campo, il sistema mostrerà una seguente messaggio di errore.

| erca A.P.E.                       |                                                                                                    |
|-----------------------------------|----------------------------------------------------------------------------------------------------|
| Х Ре                              | er i CTU:e' obbligatorio specificare il motivo della ricerca e gli estremi del mandato/nomina        |
| CTU: Motivazione<br>ricerca APE C | Nota C: Per i CTU è obbligatorio specificare il motivo della ricerca e gli etremi del mandato/nomina |

### 3.1 Ricerca per codice APE

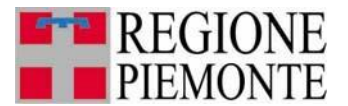

#### SIPEE

Sistema Informativo per la Prestazione Energetica degli Edifici

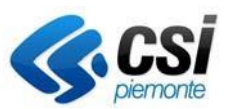

| CTU: Motiva                                                                                                    | azione ricerca                                                                                                    |                                                                                                    |                                                                                                    |                                                                                                    |                                                                                                    |                                     |                         |              |
|----------------------------------------------------------------------------------------------------|----------------------------------------------------------------------------------------------------|----------------------------------------------------------------------------------------------------|----------------------------------------------------------------------------------------------------|----------------------------------------------------------------------------------------------------|----------------------------------------------------------------------------------------------------|-------------------------------------|-------------------------|--------------|
| or or mount                                                                                                    | APE * C                                                                                                    |                                                                                                    |                                                                                                    |                                                                                                    |                                                                                                    |                                     |                         |              |
| Nota C: E' obbliga                                                                                                    | itorio specificare il motivo della rice                                                                                                    | rca e gli estremi del m                                                                                                    | andato/nomina                                                                                                    |                                                                                                    |                                                                                                    |                                     |                         |              |
| Ricerca per                                                                                                    | r codice                                                                                                    |                                                                                                    |                                                                                                    |                                                                                                    |                                                                                                    |                                     |                         |              |
|                                                                                                    | Anno * A                                                                                                    |                                                                                                    | Certificatore * <sup>B</sup>                                                                                                    |                                                                                                    |                                                                                                    | Numero * A                          |                         |              |
| Nota A: il campo d                                                                                                    | deve essere di 4 cifre                                                                                                    |                                                                                                    |                                                                                                    |                                                                                                    |                                                                                                    |                                     |                         |              |
| Nota B: Il campo d                                                                                                    | deve essere di 6 citre                                                                                                    |                                                                                                    |                                                                                                    |                                                                                                    |                                                                                                    |                                     |                         |              |
|                                                                                                    |                                                                                                    |                                                                                                    |                                                                                                    |                                                                                                    |                                                                                                    |                                     | ricerca                 |              |
| Ricerca per                                                                                                    | r parametri                                                                                                    |                                                                                                    |                                                                                                    |                                                                                                    |                                                                                                    |                                     |                         |              |
| Parametri in AND                                                                                                    |                                                                                                    |                                                                                                    |                                                                                                    |                                                                                                    |                                                                                                    |                                     |                         |              |
| Numero matr<br>certific                                                                                                    | atore                                                                                                    |                                                                                                    |                                                                                                    |                                                                                                    |                                                                                                    |                                     |                         |              |
| Provincia                                                                                                    | A.P.E.                                                                                                    | $\checkmark$                                                                                                    |                                                                                                    |                                                                                                    |                                                                                                    |                                     |                         |              |
| Comune                                                                                                    |                                                                                                    |                                                                                                    |                                                                                                    | N. civico                                                                                                    |                                                                                                    |                                     |                         |              |
| illu<br>Se:                                                                                                    | zione                                                                                                    | Fool                                                                                                    | io                                                                                                    | Particella                                                                                                    |                                                                                                    | Subaltern                           | 0                       |              |
| Anno costruz                                                                                                    | zione                                                                                                    | . ogi                                                                                                    | al                                                                                                    | , ar doolla                                                                                                    |                                                                                                    | ousanolli                           |                         | —            |
|                                                                                                    | dal Anno                                                                                                    |                                                                                                    | al                                                                                                    |                                                                                                    |                                                                                                    |                                     |                         |              |
| ristrutturazion                                                                                                    | ne dal                                                                                                    |                                                                                                    |                                                                                                    |                                                                                                    |                                                                                                    |                                     |                         |              |
| (gg/mm/                                                                                                    |                                                                                                    | ai (gg/mm/aaa                                                                                                    | a)                                                                                                    |                                                                                                    |                                                                                                    |                                     |                         |              |
| Tipo di Atte                                                                                                    | estato O APE (vecchi ACE)                                                                                                    | APE (post 1 ottobre                                                                                                    | 2015)                                                                                                    |                                                                                                    |                                                                                                    |                                     |                         |              |
| energetica                                                                                                    | A4 ^                                                                                                    |                                                                                                    |                                                                                                    |                                                                                                    |                                                                                                    |                                     |                         |              |
|                                                                                                    | A3<br>A2                                                                                                    |                                                                                                    |                                                                                                    |                                                                                                    |                                                                                                    |                                     |                         |              |
|                                                                                                    | Δ1                                                                                                    |                                                                                                    |                                                                                                    |                                                                                                    |                                                                                                    |                                     |                         |              |
|                                                                                                    | A1<br>B<br>C                                                                                                    |                                                                                                    |                                                                                                    |                                                                                                    |                                                                                                    |                                     |                         |              |
|                                                                                                    | A1<br>B<br>C<br>D<br>E V                                                                                                    |                                                                                                    |                                                                                                    |                                                                                                    |                                                                                                    |                                     |                         |              |
| Destinazione                                                                                                    | A1<br>B<br>C<br>D<br>E<br>F                                                                                                    | icha n casa di cura a                                                                                                    | assimilabili ki compresi nualli a                                                                                                    | dibili a ricovaro o cura d                                                                                                    | i minori o anziani nonche' le                                                                                                    | struttura nrotatta nar              | Tessistenza ed il recun | ero dei tres |
| Destinazione<br>uso                                                                                                    | A1<br>B<br>C<br>D<br>E<br>F<br>F<br>E3 - Edifici adibiti a ospedali, clini<br>E4(1) - Edifici adibiti ad attivita" in<br>E4(2) - Edifici adibiti ad attivita" in                                                                                                    | iche o case di cura e<br>creative, associative<br>creative, associative                                                                                                    | assimilabili ivi compresi quelli a<br>o di cutto e assimilabili quali: ino<br>di cutto e assimilabili quali: mo                                                                                                    | dibiti a ricovero o cura d<br>nema e teatri, sale di riun<br>stre musei e biblioteche                                                                 | i minori o anziani nonche' le<br>ione per congressi<br>Juoqhi di culto                                                                                                    | strutture protette per              | lassistenza ed il recup | ero dei tose |
| Destinazione<br>uso                                                                                                    | A1<br>B<br>C<br>D<br>E<br>F<br>F<br>F<br>E3 - Edifici adbiti a ospedali, clini<br>E4(1) - Edifici adbiti ad atbitvla rii<br>E4(2) - Edifici adbiti ad atbitvla rii<br>E4(2) - Edifici adbiti ad atbitvla rii<br>E4(3) - Edifici adbiti ad atbitvla rii<br>E5 - Edifici adbiti ad atbitvla rii                                                                                                    | iche o case di cura e<br>creative, associative i<br>creative, associative i<br>merciati e assimilabili c                                                                                                    | assimilabili ivi compresi quelli a<br>o di culto e assimilabili quali: cin<br>di culto e assimilabili quali: no<br>di culto e assimilabili quali: ba<br>quali: negozi, magazzini di vedi                                                                                 | dibiti a ricovero o cura d<br>nema e teatri, sale di riun<br>stre musei e biblioteche<br>r, ristoranti, sale da ballc<br>ita all'ingrosso o al minu   | i minori o anzlani nonche' le<br>ione per congressi<br>, luoghi di culto<br>2<br>0, supermercati, esposizio                                                                                             | strutture protette per              | fassistenza ed il recup | ero dei tosa |
| Destinazione<br>uso                                                                                                    | A1<br>B<br>C<br>D<br>E3 - Edifici adibiti a ospedali, clini<br>E4(2) - Edifici adibiti ad attivita rin<br>E4(2) - Edifici adibiti ad attivitar<br>E5 - Edifici adibiti ad attivitar com<br>E5(1) - Edifici adibiti ad attivitar com<br>E5(2) - Edifici adibiti ad attivitar com<br>E5(2) - Edifici adibiti ad attivitar com<br>E5(2) - Edifici adibiti ad attivitar com<br>E5(2) - Edifici adibiti ad attivitar com                                                                                                    | iche o case di cura e<br>creative, associative i<br>creative, associative i<br>merciali e assimilabili<br>portive: piscine, saun<br>portive: palestre e ass                                                                                                    | assimilabili ivi compresi quelli a<br>o di cutto e assimilabili quali: cin<br>o di cutto e assimilabili quali: mo<br>di cutto e assimilabili quali: ba<br>quali: negozi, magazzini di vend<br>e assimilabili<br>imilabili                                                | dibili a ricovero o cura d<br>nema e teatri, sale di riun<br>stre musei e biblioteche<br>r, ristoranti, sale da balla<br>fita all'ingrosso o al minu' | i minori o anziani nonche' k<br>ione per congressi<br>, koghi di culto<br>to, supermercati, esposizio                                                                                                   | strutture protette per<br>ni        | fassistenza ed il recup | ero dei toss |
| Destinazione<br>uso                                                                                                    | A1<br>B<br>C<br>D<br>E3 - Edifici adibiti a ospedali, cimi<br>E4(2) - Edifici adibiti ad attivitar in<br>E4(2) - Edifici adibiti ad attivitar<br>E5 - Edifici adibiti ad attivitar<br>E5 - Edifici adibiti ad attivitar<br>E6(2) - Edifici adibiti ad attivitar<br>E6(2) - Edifici adibiti ad attivitar<br>E6(2) - Edifici adibiti ad attivitar<br>E6(2) - Edifici adibiti ad attivitar<br>E6(2) - Edifici adibiti ad attivitar<br>E6(2) - Edifici adibiti ad attivitar<br>E6(2) - Edifici adibiti ad attivitar                                                                                                    | iche o case di cura e<br>creative, associative i<br>creative, associative i<br>rerative, associative i<br>merciali e assimilabili<br>e assimilabili<br>portive: piscine, saun<br>portive: palestre e ass<br>portive: sercizi di sup<br>astiche a tutti i livelli e                                                                                                    | assimilabili ivi compresi quelli a<br>di culto e assimilabili quali: cin<br>di cuto e assimilabili quali: no<br>di cuto e assimilabili quali: ba<br>puali: negozi, magazzini di vend<br>e assimilabili<br>similabili<br>aorto alle attivita' sportive<br>assimilabili    | dibil a ricovero o cura d<br>nema e teatri, sale di riun<br>stre musei e biblioteche<br>ri ristoranti, sale da bali<br>fita all'ingrosso o al minu    | i minori o anziani nonche' ie<br>lone per congressi<br>, luoghi di culto<br>to, supermercati, esposizio                                                                                                 | strutture protette per<br>ni        | Tassistenza ed il recup | ero dei tose |
| Destinazione<br>uso<br>Motivazione<br>rilascio                                                                                                    | A1<br>B<br>C<br>D<br>E<br>E<br>E<br>C<br>C<br>D<br>E<br>E<br>C<br>C<br>D<br>E<br>E<br>C<br>C<br>C<br>C<br>C                                                                                                    | iche o case di cura e<br>creative, associative e<br>creative, associative e<br>reative, associative e<br>merciale assimilabili u<br>portive: pisorie assimilabili<br>portive: asviri i di sup<br>portive: asviri i di sup<br>astiche a tutti i livelli e                                                                                                    | assimlabili ivi compresi quelli ai<br>di cutto e assimlabili quali: cin<br>di cuto e assimlabili quali: mo<br>di cuto e assimlabili quali: mo<br>di cuto e assimlabili<br>imilabili<br>imilabili<br>orto ale attivita" sportive<br>assimilabili                          | dibiti a ricovero o cura d<br>lema e teatri, sale di riun<br>stre musei e biblioteche<br>r, ristoranti, sale da bali<br>fita all'ingrosso o al minu   | i minori o anzlani nonche' le<br>ione per congressi<br>, luoghi di cutto<br>to, supermercati, esposizio                                                                                                 | strutture protette per<br>ni        | fassistenza ed il recup | ero dei tos  |
| Destinazione<br>uso<br>Motivazione<br>rilascio<br>Stato                                                                                                    | A1<br>B<br>C<br>D<br>E<br>E<br>3. Edifici adbiti a ospedali, cini<br>E4(1). Edifici adbiti ad attivitari<br>E4(2). Edifici adbiti ad attivitari<br>E4(2). Edifici adbiti ad attivitari<br>E5. Edifici adbiti ad attivitari<br>E6(2). Edifici adbiti ad attivitari<br>E6(2). Edifici adbiti ad attivitari<br>E6(2). Edifici adbiti ad attivitari<br>E6(2). Edifici adbiti ad attivitari<br>E(2). Edifici adbiti ad attivitari<br>E(2). Edifici adbiti ad attivitar | iche o case di cura e<br>creative, associative<br>creative, associative<br>creative, associative<br>in creative, associative<br>in creative, associative<br>associative<br>prifice; piscine, saun<br>portive: esvezi di sup<br>pastiche a tutti ilivelli e<br>trambi                                                                                                    | assimilabili ivi compresi quelli a<br>di cutto e assimilabili quali: cin<br>di cutto e assimilabili quali: mo<br>di cuto e assimilabili quali: mo<br>di cuto e assimilabili<br>similabili<br>similabili<br>otto alle attivita's sportive<br>assimilabili                 | dibili a ricovero o cura d<br>lema e teatri, sale di riun<br>stre musei e biblioteche<br>r, ristoranti, sale da ball<br>itta all'ingrosso o al minu   | i minori o anziani nonche' le<br>lione per congressi<br>, luoghi di culto<br>to, supermercati, esposizio                                                                                                | r strutture protette per<br>ni      | fassistenza ed il recup | ero dei toso |
| Destinazione<br>uso<br>Motivazione<br>rilascio<br>Stato<br>Parametri in OR                                                                                                    | A1<br>B C D E F F F F F F F F F F F F F F F F F F                                                                                                    | iche o case di cura e<br>creative, associative<br>creative, associative<br>creative, associative<br>portive: piscine, sauni<br>portive: piscine, sauni<br>portive: piscine e asuti<br>portive: piscine e atuti i livelli e<br>trambi                                                                                                    | assimiabili ivi compresi quelli a<br>di cuito e assimiabili quali: cin<br>di cuito e assimiabili quali: mo<br>di cuito e assimiabili quali mo<br>di cuito e assimiabili<br>uniabili<br>aniabili<br>assimiabili                                                           | dibiti a ricovero o cura d<br>lema e teatri, sale di riun<br>stre musei e biblioteche<br>ri ristoranti, sale da bali<br>Ita all'ingrosso o al minu    | i minori o anzlani nonche' k<br>lione per congressi<br>, luoghi di cutto<br>to, supermercati, esposizio                                                                                                 | strutture protette per<br>ni        | Tassistenza ed il recup | ero del tos  |
| Destinazione<br>uso<br>Motivazione<br>rilascio<br>Stato<br>Parametri in OR<br>Er                                                                                                    | A1<br>B<br>C<br>D<br>E<br>F<br>- C<br>C<br>E<br>C<br>C<br>C<br>C<br>C<br>C<br>C<br>C<br>C<br>C<br>C<br>C<br>C<br>C<br>C<br>C<br>C                                                                                                    | iche o case di cura e<br>creative, associative<br>creative, associative<br>recreative, associative<br>merciali e assimiabili<br>portive: piescine, sauni<br>portive: piescine, sauni<br>portive: piescine, sauni<br>portive: piescine, sauni<br>satiche a tutti i livelli e<br>trambi                                                                                                    | assimilabili ivi compresi quelli ai<br>oli cube e assimilabili quali: cio<br>oli cube e assimilabili quali: mo<br>oli cube e assimilabili quali: ba<br>uali: negozi, magazzini di vend<br>e assimilabili<br>porto alle attivita' sportive<br>assimilabili                | dibili a ricovero o cura d<br>hema e teatri, sale di riun<br>stre musei e biblioteche<br>r, ristoranti, sale da ball<br>sita all'Ingrosso o al minu   | I minori o anziani nonche' le<br>lione per congressi<br>, uoghi di cutto<br>lo, supermercati, esposizio                                                                                                 | strutture protette per              | Tassistenza ed il recup | ero dei tost |
| Destinazione<br>uso<br><u>Motivazione</u><br>rilascio<br>Stato<br>Parametri in OR<br>Er                                                                                                    | A1<br>B<br>C<br>D<br>E<br>E<br>C<br>D<br>E<br>E<br>C<br>C<br>C<br>C<br>C<br>C<br>C<br>C<br>C<br>C<br>C<br>C<br>C                                                                                                    | iche o case di cura e<br>creative, associative<br>creative, associative<br>rectaive, associative<br>merciale a assimiabili<br>portive; piescine, sauni<br>portive; piescine, sauni<br>portive; p                      | assimilabili ivi compresi quelli ai<br>di cutto e assimilabili quali: ciri<br>di cutto e assimilabili quali: bi<br>odi cutto e assimilabili quali: bi<br>uali: negozi, magazzini di vend<br>e assimilabili<br>porto alle attivita' sportive<br>assimilabili              | dibili a ricovero o cura d<br>nema e teatri, sale di riun<br>stre musei e biblioteche<br>r, ristoranti, sale da ball<br>Ita all'ingrosso o al minu    | i minori o anziani nonche' ie<br>lone per congressi<br>, luoghi di culto<br>bo, supermercati, esposizio<br>di o supermercati apposizio<br>a                                                             | strutture protette per              | Tassistenza ed il recup | ero dei tos  |
| Destinazione<br>uso<br>Motivazione<br>rilascio<br>Stato<br>Parametri in OR<br>Er                                                                                                    | A1<br>B C D E F F F F F F F F F F F F F F F F F F                                                                                                    | iche o case di cura e<br>creative, associative<br>creative, associative<br>reretaive, associative<br>reretaive, associative<br>portive: pièscine, sauni<br>portive: pièscine, sauni<br>portive: pièscine, sauni<br>satiche a tutti li livelle e<br>trambi                                                                                                    | assimilabili ivi compresi quelli a<br>di cutto e assimilabili quali: cin<br>di cutto e assimilabili quali: no<br>di cutto e assimilabili quali ho<br>di cuto e assimilabili<br>similabili<br>similabili<br>ismilabili<br>i                                               | dibil a ricovero o cura d<br>nema e teatri, sale di riun<br>stre musei e biblioteche<br>ri ristoranti, sale da bali<br>fita all'ingrosso o al minu    | i minori o anziani nonche' i bi<br>lone per congressi<br>, luoghi di culto<br>bo<br>to, supermercati, esposizio<br>a<br>a<br>a<br>a<br>a                                                                | strutture protette per<br>ni        | fassistenza ed il recup | ero dei tos  |
| Destinazione<br>uso<br>Motivazione<br>rilascio<br>Stato<br>Parametri in OR<br>Er                                                                                                    | A1<br>B<br>C<br>D<br>E<br>E<br>C<br>D<br>E<br>C<br>C<br>C<br>C<br>C<br>C<br>C<br>C<br>C<br>C<br>C<br>C<br>C                                                                                                    | iche o case di cura e<br>creative, associative i<br>creative, associative i<br>creative, associative i<br>creative, associative i<br>portive: palesizere ass<br>portive: servizi di sup<br>astiche a tutti i livelli e<br>trambi                                                                                                    | assimiabili ivi compresi quelli a<br>di cutto e assimiabili quali: cin<br>di cutto e assimiabili quali: mo<br>di cutto e assimiabili<br>quali: negozi, magazzini di vend<br>e assimiabili<br>imilabili<br>imilabili<br>assimiabili                                       | dibili a ricovero o cura d<br>nema e teatri, sale di riun<br>stre musei e biblioteche<br>fita all'ingrosso o al minu                                  | i minori o anziani nonche' le<br>lione per congressi<br>, luoghi di cutto<br>b<br>to, supermercati, esposizio<br>a<br>a<br>a<br>a<br>a<br>a<br>a<br>a<br>a<br>a                                         | strutture protette per<br>ni        | fassistenza ed il recup | ero dei toso |
| Destinazione<br>uso<br>Motivazione<br>rilascio<br>Stato<br>Parametri in OR<br>Er                                                                                                    | A1<br>B<br>C<br>D<br>E<br>E<br>E<br>E<br>E<br>E<br>E<br>E<br>C<br>E<br>E<br>C<br>E<br>C<br>E<br>C<br>E<br>C                                                                                                    | iche o case di cura e<br>creative, associative<br>creative, associative c<br>reretive, associative c<br>merciali e assimiabili<br>oprive: palesizire e ass<br>portive: servizi di sup<br>astiche a tutti livelle<br>trambi                                                                                                    | assimlabili ivi compresi quelli a<br>di cutto e assimlabili quali: cin<br>di cutto e assimlabili quali: mo<br>di cuto e assimlabili<br>autali: negozi, magazzini di vend<br>e assimlabili<br>imilabili<br>e assimlabili                                                  | dibili a ricovero o cura d<br>lema e teatri, sale di riun<br>stre musei e biblioteche<br>fita all'ingrosso o al minu                                  | i minori o anziani nonche' le<br>ione per congressi<br>, luopi di cutto<br>bo<br>to, supermercati, esposizio<br>a<br>a<br>a<br>a<br>a<br>a<br>a<br>a<br>a<br>a<br>a<br>a<br>a                           | strutture protette per<br>ni        | fassistenza ed il recup | ero dei tose |
| Destinazione<br>uso<br>Motivazione<br>rilascio<br>Stato<br>Parametri in OR<br>Ei                                                                                                    | A1<br>B C D E F F F F F F F F F F F F F F F F F F                                                                                                    | iche o case di cura e<br>creative, associative<br>merciale asaminabili<br>creative, associative<br>merciale asaminabili<br>portive: piscine, sauni<br>portive: piscine, sauni<br>portive: asvizi di sup<br>astiche a tutti livelle<br>trambi                                                                                                    | assimilabili ivi compresi quelli a<br>di cutto e assimilabili quali: cin<br>di cutto e assimilabili quali: mo<br>di cutto e assimilabili quali: mo<br>lugali: negozi, magazzini di vend<br>e assimilabili<br>similabili<br>sonto alle attivita" sportive<br>assimilabili | dibili a ricovero o cura d<br>lema e teatri, sale di riun<br>stre musei e biblioteche<br>itta all'ingrosso o al minu                                  | i minori o anziani nonche' le<br>lione per congressi<br>, luoghi di cutto<br>to, supermercati, esposizio<br>a<br>a<br>a<br>a<br>a<br>a<br>a<br>a<br>a<br>a<br>a<br>a<br>a<br>a<br>a<br>a<br>a<br>a<br>a | strutture protette per ni           | Fassistenza ed il recup | ero dei tose |
| Destinazione<br>uso<br>Motivazione<br>rilascio<br>Stato<br>Parametri in OR<br>Er<br>Stato<br>Stato<br>Sta | A1<br>B C D E F C C C C C C C C C C C C C C C C C C                                                                                                    | iche o case di cura e<br>creative, associative<br>creative, associative<br>creative, associative<br>creative, associative<br>portive: piècine, sauni<br>portive: piècine, sauni<br>portive: piècine, sauni<br>portive: piècine, sauni<br>portive: piècine, sauni<br>portive: piècine, associative<br>satiche a tutti livelle e<br>trambi                                                                                                    | assimilabili ivi compresi quelli a<br>di culto e assimilabili quali: cin<br>di cuto e assimilabili quali: mo<br>di cuto e assimilabili<br>unali: negozi, magazzini di vend<br>e assimilabili<br>similabili<br>ototo alle attivita' sportive<br>assimilabili              | dibiti a ricovero o cura d<br>lema e teatri, sale di riun<br>stre musei e biblioteche<br>itta all'ingrosso o al minu                                  | i minori o anziani nonche' le<br>lione per congressi<br>, luoghi di culto<br>to, supermercati, esposizio<br>a<br>a<br>a<br>a<br>a<br>a<br>a<br>a<br>a<br>a<br>a<br>a<br>a<br>a<br>a<br>a<br>a<br>a<br>a | strutture protette per ni           | Tassistenza ed il recup | ero dei toso |
| Destinazione<br>uso<br>Motivazione<br>rilascio<br>Stato<br>Parametri in OR<br>Er<br>Stato<br>Stato<br>Sta | A1<br>BC<br>DE<br>E<br>E<br>E<br>E<br>E<br>E<br>E<br>E<br>E<br>E<br>E<br>E<br>E<br>E<br>E<br>E<br>E<br>E                                                                                                    | iche o case di cura e<br>creative, associative<br>creative, associative<br>creative, associative<br>creative, associative<br>portive: piestre e ass<br>portive: piestre e ass<br>port | assimilabili ivi compresi quelli a<br>di cuito e assimilabili quali: cin<br>di cuito e assimilabili quali: mo<br>di cuito e assimilabili quali mo<br>di cuito e assimilabili<br>imilabili<br>imilabili<br>conto alle attivita' sportive<br>assimilabili                  | dibili a ricovero o cura d<br>lema e teatri, sale di riun<br>stre musei e biblioteche<br>itta all'ingrosso o al minu                                  | i minori o anziani nonche' le<br>lione per congressi<br>, luoghi di culto<br>to, supermercati, esposizio<br>a<br>a<br>a<br>a<br>a<br>a<br>a<br>a<br>a<br>a<br>a<br>a<br>a<br>a<br>a<br>a<br>a<br>a<br>a | strutture protette per ni           | Tassistenza ed il recup |              |
| Destinazione<br>uso<br>Motivazione<br>rilascio<br>Stato<br>Parametri in OR<br>Er<br>Si<br>Si                                                                                                    | A1<br>BC<br>DE<br>E<br>E<br>E<br>E<br>E<br>E<br>E<br>E<br>E<br>E<br>E<br>E<br>E<br>E<br>E<br>E<br>E<br>E                                                                                                    | iche o case di cura e oreative, associative oreative, associative oreative, associative oreative, associative oreative, associative opritive: pisciene, sauni portive: pisciene, sauni saportive: servizi di suppastiche a tutti i livelli e trambi                                                                                                    | assimiabili ivi compresi quelli a<br>di cuito e assimiabili quali: cin<br>di cuito e assimiabili quali: mo<br>di cuito e assimiabili quali kon<br>di cuito e assimiabili<br>unitabili<br>imiabili<br>imiabili<br>imiabili<br>imiabili<br>imiabili<br>imiabili            | dibiti a ricovero o cura d<br>lema e teatri, sale di riun<br>stre musei e biblioteche<br>itta all'ingrosso o al minu                                  | i minori o anziani nonche' le<br>lione per congressi<br>, luoghi di cutto<br>to, supermercati, esposizio<br>a<br>a<br>a<br>a<br>a<br>a<br>a<br>a<br>a<br>a<br>a<br>a<br>a<br>a<br>a<br>a<br>a<br>a<br>a | strutture protette per<br>ni        | Tassistenza ed il recup | ero del toso |
| Destinazione<br>uso<br>Motivazione<br>rilascio<br>Stato<br>Parametri in OR<br>Er                                                                                                    | A1<br>BC<br>DE<br>E<br>E<br>E<br>E<br>E<br>E<br>E<br>E<br>E<br>E<br>E<br>E<br>E<br>E<br>E<br>E<br>E<br>E                                                                                                    | iche o case di cura e creative, associative creative, associative creative, associative creative, associative creative, associative control di supprotive: piesciene, sauni portive: piesciene a tutti i livelli e trambi                                                                                                    | assimiabili ivi compresi quell a<br>di culto e assimiabili quali: cin<br>di cuto e assimiabili quali: mo<br>di cuto e assimiabili quali mo<br>di cuto e assimiabili<br>unitabili<br>imiabili<br>imiabili<br>imiabili<br>imiabili<br>imiabili                             | dibiti a ricovero o cura d<br>tema e teatri, sale di riun<br>stre musei e biblioteche<br>ita all'ingrosso o al minu                                   | i minori o anziani nonche' le<br>lione per congressi<br>, luoghi di cutto<br>to, supermercati, esposizio<br>a<br>a<br>a<br>a<br>a<br>a<br>a<br>a<br>a<br>a<br>a<br>a<br>a<br>a<br>a<br>a<br>a<br>a<br>a | strutture protette per<br>ni        | Tassistenza ed il recup | ero dei toso |
| Destinazione<br>uso<br>Motivazione<br>rilascio<br>Stato<br>Parametri in OR<br>Er<br>Stato<br>Stato<br>Sta | A1<br>BC<br>DE<br>E<br>E<br>E<br>E<br>E<br>E<br>E<br>E<br>E<br>E<br>E<br>E<br>E<br>E<br>E<br>E<br>E<br>E                                                                                                    | iche o case di cura e creative, associative creative, associative creative, associative creative, associative creative, associative comercial e assimiabili control e portive: pieciene, saunu saunu satiche a tutti i livelli e trambi                                                                                                    | assimiabili ivi compresi quell a<br>a di culte e assimiabili quali: cin<br>di cute e assimiabili quali: mo<br>di cute e assimiabili<br>quali: negozi, magazzini di vend<br>e assimiabili<br>imiabili                                                                     | dibiti a ricovero o cura d<br>lema e teatri, sale di riun<br>stre musei e biblioteche<br>Ita all'ingrosso o al minu                                   | i minori o anziani nonche' ke<br>lione per congressi<br>, uoghi di cutto<br>to, supermercati, esposizio<br>a<br>a<br>a<br>a<br>a<br>a<br>a<br>a<br>a<br>a<br>a<br>a<br>a<br>a<br>a<br>a<br>a<br>a<br>a  | strutture protette per<br>ni        | Tassistenza ed il recup |              |
| Destinazione<br>uso<br>Motivazione<br>rilascio<br>Stato<br>Parametri in OR<br>Er<br>Stato<br>Stato<br>Sta | A1<br>BC<br>DE<br>E<br>E<br>E<br>E<br>E<br>E<br>E<br>E<br>E<br>E<br>E<br>E<br>E<br>E<br>E<br>E<br>E<br>E                                                                                                    | iche o case di cura e creative, associative creative, associative creative, associative creative, associative creative, associative comerciale e assimiabili control e control e                                                                                                    | assimiabili ivi compresi quell a<br>o di culto e assimiabili quali: cin<br>di cue e assimiabili quali: mo<br>a di cue posci, migazzini di vend<br>e assibuli<br>porto alle attivita' sportive<br>assimiabili                                                             | dibiti a ricovero o cura d<br>lema e teatri, sale di riun<br>stre musei e biblioteche<br>Ita affingrosso o al minu                                    | I minori o anziani nonche' k<br>lione per congressi<br>, uoghi di cutto<br>lo, supermercati, esposizio<br>a<br>a<br>a<br>a<br>a<br>a<br>a<br>a<br>a<br>a<br>a<br>a<br>a<br>a<br>a<br>a<br>a<br>a<br>a   | strutture protette per           ni | Tassistenza ed il recup |              |
| Destinazione<br>uso<br>Motivazione<br>rilascio<br>Stato<br>Parametri in OR<br>Er<br>Si<br>Si<br>Si                                                                                                    | A1<br>B C D E F F F F F F F F F F F F F F F F F F                                                                                                    | iche o case di cura e creative, associative creative, associative creative, associative creative, associative merciale a assimiabili opritive: pieciene, sauno portive: pieciene, sauno portive: pie                                                                                                    | assimiabili ivi compresi quell a<br>o di cube a assimiabili guali: cio<br>o di cube a assimiabili guali: cio<br>o di cube assimiabili guali: ba<br>ugali: nepozi, magazzini di vend<br>e assimiabili<br>porto alle attivita' sportive<br>assimiabili                     | dibili a ricovero o cura d<br>lema e teatri, sale di riun<br>stre musei e biblioteche<br>ita affingrosso o al minu                                    | I minori o anziani nonche' ke<br>lione per congressi<br>, uoghi di cutto<br>lo, supermercati, esposizio<br>a<br>a<br>a<br>a<br>a<br>a<br>a<br>a<br>a<br>a<br>a<br>a<br>a<br>a<br>a<br>a<br>a<br>a<br>a  | strutture protette per           ni | Tassistenza ed il recup |              |

Per effettuare la ricerca di un APE trasmesso al SIPEE è obbligatorio inserire i seguenti dati:

- anno  $\rightarrow$  4 cifre
- certificatore  $\rightarrow 6$  cifre
- numero  $\rightarrow$  4 cifre

che corrispondono al codice APE

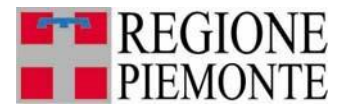

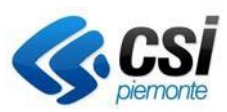

### 3.2 Ricerca per parametri

| CTU: Motiva                                                                          | azione ricerca                                                                                                    |                                                                                                    |                                                                                                    |                                                                                                    |                                                                                                    |                                 |                         |
|--------------------------------------------------------------------------------------|----------------------------------------------------------------------------------------------------|----------------------------------------------------------------------------------------------------|----------------------------------------------------------------------------------------------------|----------------------------------------------------------------------------------------------------|----------------------------------------------------------------------------------------------------|---------------------------------|-------------------------|
| lota C. E' obbliga                                                                   | APE ^ -                                                                                                    | erca e gli estremi dei mandati                                                                                                    | o/nomina                                                                                                    |                                                                                                    |                                                                                                    |                                 |                         |
| Ricarca pa                                                                           | r oodice                                                                                                    |                                                                                                    |                                                                                                    |                                                                                                    |                                                                                                    |                                 |                         |
| Ricerca per                                                                          | a Troduce                                                                                                    |                                                                                                    |                                                                                                    |                                                                                                    |                                                                                                    |                                 |                         |
|                                                                                      | Anno * A                                                                                                    |                                                                                                    | Certificatore * <sup>B</sup>                                                                                                    |                                                                                                    |                                                                                                    | Numero * A                      |                         |
| lota A: Il campo<br>lota B: il campo (                                               | deve essere di 4 cifre<br>deve essere di 6 cifre                                                                                                    |                                                                                                    |                                                                                                    |                                                                                                    |                                                                                                    |                                 |                         |
|                                                                                      |                                                                                                    |                                                                                                    |                                                                                                    |                                                                                                    |                                                                                                    |                                 | ricerca                 |
|                                                                                      |                                                                                                    |                                                                                                    |                                                                                                    |                                                                                                    |                                                                                                    |                                 |                         |
| Ricerca per                                                                          | r parametri                                                                                                    |                                                                                                    |                                                                                                    |                                                                                                    |                                                                                                    |                                 |                         |
| Parametri in AND                                                                     |                                                                                                    |                                                                                                    |                                                                                                    |                                                                                                    |                                                                                                    |                                 |                         |
| Numero mati<br>certific                                                              | ricola<br>catore                                                                                                    |                                                                                                    |                                                                                                    |                                                                                                    |                                                                                                    |                                 |                         |
| Provincia                                                                            | A.P.E.                                                                                                    | ~                                                                                                    |                                                                                                    |                                                                                                    |                                                                                                    |                                 |                         |
| Comune                                                                               | A.P.E.                                                                                                    |                                                                                                    |                                                                                                    |                                                                                                    |                                                                                                    |                                 |                         |
| Ind                                                                                  | IIIIZZO                                                                                                    |                                                                                                    |                                                                                                    | N. civico                                                                                                    |                                                                                                    |                                 |                         |
| Se                                                                                   | zione                                                                                                    | Foglio                                                                                                    |                                                                                                    | Particella                                                                                                    |                                                                                                    | Subalterno                      |                         |
| Anno costru:                                                                         | dal                                                                                                    | al                                                                                                    |                                                                                                    |                                                                                                    |                                                                                                    |                                 |                         |
| ristrutturazio                                                                       | Anno<br>ne dal                                                                                                    | al                                                                                                    |                                                                                                    |                                                                                                    |                                                                                                    |                                 |                         |
| Invia<br>(gg/mm                                                                      | iti dal                                                                                                    | al (gg/mm/aaaa)                                                                                                    |                                                                                                    |                                                                                                    |                                                                                                    |                                 |                         |
| Tipo di Atte                                                                         | estato O APE (vecchi ACE)                                                                                                    | APE (post 1 ottobre 2015                                                                                                    | )                                                                                                    |                                                                                                    |                                                                                                    |                                 |                         |
| Classe                                                                               |                                                                                                    |                                                                                                    |                                                                                                    |                                                                                                    |                                                                                                    |                                 |                         |
|                                                                                      | A3<br>A2<br>A1                                                                                                    |                                                                                                    |                                                                                                    |                                                                                                    |                                                                                                    |                                 |                         |
|                                                                                      | B<br>C<br>D                                                                                                    |                                                                                                    |                                                                                                    |                                                                                                    |                                                                                                    |                                 |                         |
|                                                                                      | B<br>C<br>D<br>E<br>F                                                                                                    |                                                                                                    |                                                                                                    |                                                                                                    |                                                                                                    |                                 |                         |
| Destinazione<br>USO                                                                  | B<br>C<br>D<br>F<br>F<br>E3 - Edifici adibiti a ospedali, clir<br>E4(1) - Edifici adibiti ad attivitar<br>E4(2) - Edifici adibiti ad attivitar<br>E4(3) - Edifici adibiti ad attivitar<br>E5 - Edifici adibiti ad attivitar<br>E6(2) - Edifici adibiti ad attivitar<br>E6(3) - Edifici adibiti ad attivitar<br>E6(3) - Edifici adibiti ad attivitar                                                                                                    | iiche o case di cura e assimi<br>icreative, associative o di cu<br>icreative, associative o di cu<br>icreative, associative o di cu<br>mercale a assimilabiliquati n<br>sportive: paistere e assimilabi<br>iportive: servizi di supporto<br>astrice a tuti i fuella e ascimi                                                                                                    | abili ivi compresi quelli adibiti<br>to e assimilabiti quali: on stru<br>to e assimilabiti quali: bar, to<br>to e assimilabiti quali: bar, di<br>to e assimilabiti<br>similabiti<br>li fi<br>li fi<br>li similabiti<br>assimilabiti<br>assimilabiti<br>to to the structure structure structure<br>to the structure structure structure<br>to the structure structure structure<br>to the structure structure structure<br>to the structure structure structure<br>to the structure structure structure<br>to the structure structure structure structure<br>to the structure structure structure structure<br>to the structure structure structure structure structure<br>to the structure structure structure structure structure<br>to the structure structure structure structure structure structure<br>to the structure structure struc | a ricovero o cura di minori<br>e teatri, sale di riunione pe<br>musei e biblicche, luoghi<br>toranti, sale da ballo<br>Ill'ingrosso o al minuto, supi      | i o anziani nonche' le s<br>er congressi<br>i di culto<br>ermercati, esposizioni                                                                                                    | trutture protette per l'assist  | enza ed il recupero de  |
| Destinazione<br>uso<br>Motivazione                                                   | B<br>C<br>D<br>E<br>F<br>E<br>C<br>C<br>C<br>C<br>C<br>C<br>C<br>C<br>C<br>C<br>C<br>C<br>C                                                                                                    | iiche o case di cura e assimi<br>icreative, associative o di cu<br>icreative, associative o di cu<br>icreative, associative o di cu<br>imercati e assimilati quali ri<br>sportive: piestere e assimilati<br>portive: a servizi di supporto<br>lastiche a tutti i livelle a assimi                                                                                                    | abili ivi compresi quelli adibiti<br>to e assimilabili quali: mostre<br>to e assimilabili quali: mostre<br>to e assimilabili quali: bard, tra<br>gozzi, magazzini di vendita e<br>similabili<br>lie attivita' sportive<br>labili                                                                                                    | i a ricovero o cura di minori<br>e teatri, sale di riunione pe<br>musei e biblicche, luoghi<br>toranti, sale da ballo<br>Ill'ingrosso o al minuto, supi    | i o anzlani nonche' le s<br>r congressi<br>di cutto<br>ermercati, esposizioni                                                                                                    | trutture protette per l'assist  | enza ed il recupero dei |
| Destinazione<br>uso<br>Motivazione<br>rilascio                                       | B<br>C<br>D<br>E<br>F<br>F<br>Edifici adibit a ospedali, icil<br>Edifici adibit ad attivitar<br>Edifici adibit ad attivitar<br>Edifici adibit ad attivitar<br>ES - Edifici adibit ad attivitar<br>EG(2) - Edifici adibit ad attivitar<br>EG(2) - Edifici adibit a                                                                                                    | iche o case di cura e assimi<br>circative, associative o di cu<br>ricrative, associative o di cu<br>circative, associative o di cu<br>mercali e assimibili qual: n<br>sportive: paletre e assimibi<br>portive: servizi di supporto<br>alsatiche a tutti i livelle a assimi                                                                                                    | abili ivi compresi quelli adibiti<br>to e assimilabili quali: mostre<br>to e assimilabili quali: mostre<br>to e assimilabili quali: bar, rir<br>gozzi, magazzini di vendita e<br>similabili<br>ile attivita' sportive<br>labili                                                                                                    | i a ricovero o cura di minori<br>e teatri, sale di frunione pe<br>musci e biblicache, luoghi<br>toranti, sale da ballo<br>Ill'Ingrosso o al minuto, sup    | i o anziani nonche' le s<br>r congressi<br>di cutto<br>ermercati, esposizioni                                                                                                    | itrutture protette per l'assist | enza ed il recupero del |
| Destinazione<br>uso<br>Motivazione<br>rilascio<br>Stato<br>Parametri in OR           | B<br>C<br>D<br>E<br>F<br>F<br>E<br>C<br>C<br>C<br>C<br>C<br>C<br>C<br>C<br>C<br>C<br>C<br>C<br>C                                                                                                    | iche p case di cura e assimi<br>icreative, associative o di cu<br>icreative, associative o di cu<br>icreative, associative o di cu<br>icreative, associative o di cu<br>icreative, associative o di cu<br>portive i pestere e assimi<br>portive: aservizi di supporto<br>assiche a tutti i livelle e assimi<br>intrambi                                                                                                    | abili ivi compresi quelli adibili<br>to e assimiabili quali: cinema<br>to e assimiabili quali: mostre<br>to e assimiabili quali: tor, ris<br>to e assimiabili quali: tor, ris<br>gozzi, magazzini di vendra d<br>amilabili<br>ile attivita' sportive<br>labili                                                                                                    | i a ricovero o cura di minori<br>e teatri, sale di riunione pe<br>musei e biblioteche, luoghi<br>toranti, sale da balio<br>ill'ingrosso o al minuto, sup-  | i o anziani nonche' le a<br>er congressi<br>di culto<br>ermercati, esposizioni                                                                                                    | trutture protette per l'assist  | enza ed il recupero dei |
| Destinazione<br>uso<br>Motivazione<br>rilascio<br>Stato<br>Parametri in OR<br>E      | B     E       C     D       E     - Edifici adibit a ospedal, icil       E4(1) - Edifici adibit ad attivita' n       E4(2) - Edifici adibit ad attivita' con       E5(1) - Edifici adibit ad attivita' con       E5(1) - Edifici adibit ad attivita' con       E6(2) - Edifici adibit ad attivita' con       E6(2) - Edifici adibit ad attivita' con       E7(2) - Edifici adibit ad attivita' con       E7(2) - Edifici adibit ad attivita' con       E6(3) - Edifici adibit ad attivita' con       Imitiation (1) - Edifici adibit ad attivita' con       Imitiation (1) - Edifici adibit ad attitadit adibit ad attivita' con       I                                                                                                    | iche o case di cura e assimi<br>icreative, associative o di cu<br>icreative, associative o di cu<br>icreative, associative o di cu<br>imercial e assimilabili quali n<br>portive: paetre e assimila<br>portive: servizi di supporto<br>e lastiche a tutti i livelle e assimi<br>estative a sutti i livelle e assimi<br>mtrambi                                                                                                    | abili kri compresi quelli adibili<br>to e assimiabili quali: cinem<br>to e assimiabili quali: mostri<br>to e assimiabili quali: bar, ri<br>egozi, magazzhi di vendra e<br>asmitabili<br>le attivita' sportive<br>labili                                                                                                    | ia ricovero o cura di minori<br>e teatri, sale di riunione pe<br>musei e biblioteche, luoghi<br>itoranti, sale da balo<br>gillingrosso o al minuto, sup    | i o anziani nonche' le a<br>tr congressi<br>i di culto<br>ermercati, esposizioni                                                                                                    | trutture protette per l'assist  | enza ed il recupero dei |
| Destinazione<br>uso<br>Motivazione<br>rilascio<br>Stato<br>Parametri in OR<br>E      | B       C         C       D         F       - Edifici adibit a 0 spedal, cir         E4(1) - Edifici adibit ad attivitar on         E4(2) - Edifici adibit ad attivitar on         E5(1) - Edifici adibit ad attivitar on         E5(1) - Edifici adibit ad attivitar on         E6(2) - Edifici adibit ad attivitar sco         E6(2) - Edifici adibit ad attivitar sco         E(3) - Edifici adibit ad attivitar sco         Inviato       annuliato (e) er         atticici ad energia quasi zero         EP gl, nren da                                                                                                    | iche o case di cura e assimi<br>creative, associative o di cu<br>creative, associative o di cu<br>recreative, associative o di cu<br>mercola e assimiabili quati r<br>optrive: piscire, asune e assi<br>portive: piscire, asune e assimi<br>lastiche a tutti i livelli e assimi<br>mtrambi                                                                                                    | abili vi compresi quelli adibili<br>to e assimiabili quali: cinem<br>to e assimiabili quali: mostri<br>to e assimiabili quali: ton; ri<br>e assimiabili<br>milabili<br>ii eattivita' sportive<br>labili                                                                                                    | la ricovero o cura di minori<br>e teatri, sale di riunione pe<br>musei e biblioteche, luogi<br>itroanti, sale da balo<br>Ill'ingrosso o al minuto, sup     | o anziani nonche' le s<br>ar congressi<br>i di cuito<br>ermercati, esposizioni                                                                                                    | trutture protette per l'assist  | enza ed il recupero de  |
| Destinazione<br>uso<br>Motivazione<br>rilascio<br>Stato<br>Parametri in OR<br>E      | B       Edifici adibit a ospedal, cin         F       - Edifici adibit ad attivitar         F4(1) - Edifici adibit ad attivitar       r         F4(2) - Edifici adibit ad attivitar       r         EG(1) - Edifici adibit ad attivitar       r         EG(1) - Edifici adibit ad attivitar       sc         EG(2) - Edifici adibit ad attivitar       sc         EG(3) - Edifici adibit ad attivitar       sc         EG(3) - Edifici adibit ad attivitar       sc         Edifici adibit ad attivitar       sc         Inviato       annullato       er         edificio ad energia quasi zero       EP gl, nren da         EP gl, ren da       EP gl, ren da                                                                                                    | iche o case di cura e assimi<br>icreative, associative o di cu<br>icreative, associative o di cu<br>ircreative, associative o di cu<br>ircreative, associative o di cu<br>imercali e assimiabil quatir.<br>Sportive: servici di supporto a<br>lastiche a tutti i livelli e assimi<br>intrambi                                                                                                    | abili ivi compresi quelli adibili<br>to e assimilabili quali: cinem<br>to e assimilabili quali instri<br>to e assimilabili quali har, ri<br>egozi, magazzini di vendita a<br>similabili<br>li<br>labili                                                                                                    | la ricovero o cura di minori<br>e teatri, sale di riunitone pe<br>musei e biblioteche, luoghi<br>ritoranti, sale da balo<br>Ill'ingrosso o al minuto, supi | o anziani nonche' le s<br>r congressi<br>idi cuito<br>ermercati, esposizioni<br>a<br>a<br>a<br>a                                                                                                    | trutture protette per l'assist  | enza ed il recupero dei |
| Motivazione<br>rilascio<br>Stato<br>Parametri in OR<br>E                             | B       C         E3       - Edifici adibit a ospedal, cin         E4(1)       - Edifici adibit ad attivitar o         E4(2)       - Edifici adibit ad attivitar o         E4(3)       - Edifici adibit ad attivitar o         E4(1)       - Edifici adibit ad attivitar o         E4(1)       - Edifici adibit ad attivitar o         E4(2)       - Edifici adibit ad attivitar o         E4(3)       - Edifici adibit ad attivitar o         E4(3)       - Edifici adibit ad attivitar                                                                                                    | iche o case di cura e assimi<br>icreative, associative o di cu<br>icreative, associative o di cu<br>icreative, associative o di cu<br>inercali e assimiabil quatir.<br>portive: piscine, asune e assi<br>portive: piscine, asune e assimi<br>assiche a tutti i livelli e assimi<br>mtrambi                                                                                                    | abil ivi compresi quell adibil<br>to e assimilabil qual: chem<br>to e assimilabil qual: morte<br>o e assimilabil qual: har, ri<br>egozi, magazzhi di vendita e<br>similabil<br>ii<br>le attivta' sportive<br>labili                                                                                                    | i a ricovero o cura di minori<br>e teatri, sale di riunitone pe<br>musei e biblioteche, luoghi<br>toranti, sale da balo<br>Ill'ingrosso o al minuto, sup   | io anziani nonche' le s<br>rr congressi<br>idi culto<br>ermercati, esposizioni<br>a<br>a<br>a<br>a<br>a<br>a                                                                                                    | trutture protette per l'assist  | enza ed il recupero de  |
| Motivazione<br>rilascio<br>Stato<br>Parametri n OR<br>E<br>S                         | B       Edifici adibit a ospedal, cin         F       - Edifici adibit ad attivita r         E(1) - Edifici adibit ad attivita r       F4(2) - Edifici adibit ad attivita r         E(3) - Edifici adibit ad attivitar sco       F6(1) - Edifici adibit ad attivitar sco         E(1) - Edifici adibit ad attivitar sco       F6(2) - Edifici adibit ad attivitar sco         E(3) - Edifici adibit ad attivitar sco       Edifici adibit ad attivitar sco         Image: Image: Image addition addititar addititar sco       Edifici adibit ad attivitar sco         Image: Image addititar addititar addititar sco       Edifici adibit ad attivitar sco         Image addititar addititar additar addititar addititar addititar additar                                                                                                    | iche o case di cura e assimi<br>icreative, associative o di cu<br>icreative, associative o di cu<br>icreative, associative o di cu<br>inercala e assimiabili quatir.<br>portive: piscine, asune e assi<br>portive: piscine, asune e assimi<br>assiche a tutti livelle e assimi<br>marambi<br>icreative: assimi associative assimi<br>marambi<br>icreative: associative associative associative<br>intrambi                                                                                                    | abil ivi compresi quell adibit<br>to e assimilabil qual: cinem<br>to e assimilabi qual: morti<br>o e assimilabil qual: har, ri<br>egozi, magazzhi di vendita e<br>similabil<br>ii<br>labili<br>labili                                                                                                    | i a ricovero o cura di minori<br>e teatri, sale di riunitone pe<br>musei e biblioteche, luoghi<br>toranti, sale da balo<br>Ill'ingrosso o al minuto, sup   | io anziani nonche' le s<br>pr congressi<br>idi cuito<br>ermercati, esposizioni<br>a<br>a<br>a<br>a<br>a<br>a<br>a<br>a<br>a<br>a<br>a<br>a<br>a<br>a<br>a<br>a<br>a<br>a<br>a                                                                                                    | trutture protette per l'assist  | enza ed il recupero dei |
| Destinazione<br>uso<br>Motivazione<br>rilascio<br>Stato<br>Parametri n OR<br>E<br>S  | B       P         F3       - Edifici adibit a ospedali, clir         F4(1)       - Edifici adibit ad attivitar         F4(2)       - Edifici adibit ad attivitar         F4(3)       - Edifici adibit ad attivitar         F4(3)       - Edifici adibit ad attitar         F4(3) <td>iche o case di cura e assimi<br/>icreative, associative o di cu<br/>icreative, associative o di cu<br/>icreative, associative o di cu<br/>inercali e assimiabil quate r<br/>portive: piscine, suane e assi<br/>portive: piscine, suane e assimi<br/>lastiche a tutti livelli e assimi<br/>intrambi</td> <td>abil ivi compresi quell adibit<br/>to e assimilabil quak: cinem<br/>to e assimilabi quak: bar, ri<br/>o e assimilabil quak: bar, ri<br/>similabil<br/>ii<br/>la attivta' sportive<br/>labil</td> <td>ia ricovero o cura di minori<br/>e teatri, sale di riunione pe<br/>musei e biblioteche, logni<br/>toranti, sale da balo<br/>Ill'ingrosso o al minuto, sup</td> <td>io anziani nonche' le s<br/>pr congressi<br/>idi cuito<br/>ermercati, esposizioni<br/>a [<br/>a [<br/>a [<br/>a ]<br/>a [<br/>a ]<br/>a [<br/>a ]</td> <td>trutture protette per l'assist</td> <td>enza ed il recupero del</td>                                                                                                    | iche o case di cura e assimi<br>icreative, associative o di cu<br>icreative, associative o di cu<br>icreative, associative o di cu<br>inercali e assimiabil quate r<br>portive: piscine, suane e assi<br>portive: piscine, suane e assimi<br>lastiche a tutti livelli e assimi<br>intrambi                                                                                                    | abil ivi compresi quell adibit<br>to e assimilabil quak: cinem<br>to e assimilabi quak: bar, ri<br>o e assimilabil quak: bar, ri<br>similabil<br>ii<br>la attivta' sportive<br>labil                                                                                                    | ia ricovero o cura di minori<br>e teatri, sale di riunione pe<br>musei e biblioteche, logni<br>toranti, sale da balo<br>Ill'ingrosso o al minuto, sup      | io anziani nonche' le s<br>pr congressi<br>idi cuito<br>ermercati, esposizioni<br>a [<br>a [<br>a [<br>a ]<br>a [<br>a ]<br>a [<br>a ]                                                                                                    | trutture protette per l'assist  | enza ed il recupero del |
| Destinazione<br>uso<br>Motivazione<br>rilascio<br>Stato<br>Parametri n OR<br>E<br>S  | B       P         F3       - Edifici adibit a ospedali, clir         F4(1)       - Edifici adibit ad attivitar or         F4(2)       - Edifici adibit ad attivitar or         F4(3)       - Edifici adibit ad attivitar or         F5       - Edifici adibit ad attivitar or         F(1)       - Edifici adibit ad attivitar or         F(2)       - Edifici adibit ad attivitar or         F6(3)       - Edifici adibit ad attivitar or         F6(3)       - Edifici adibit ad attivitar or         F6(3)       - Edifici adibit ad attivitar or         F6(3)       - Edifici adibit ad attivitar or         F6(3)       - Edifici adibit ad attivitar or         F6(3)       - Edifici adibit ad attivitar or         F6(3)       - Edifici adibit ad attivitar or         F7       - Edifici adibit ad attivitar or         F8       - Edifici adibit ad attivitar or         F9       - R       - Edifici adibit ad attivitar or         E1       - Edifici adibit ad attivitar or       - Edifici adibit ad attivitar or         E2       - Edifici adibit ad attivitar or       - Edifici adibit ad attivitar or         E2       - Edifici adibit ad attivitar or       - Edifici adibit ad attivitar or         E3       - Edifici adibit ad attivitar or <t< td=""><td>iche o case di cura e assimi<br/>icreative, associative o di cu<br/>icreative, associative o di cu<br/>icreative, associative o di cu<br/>inercali e assimiabil qualir.<br/>Interactive assimiabil qualir.<br/>Interactive assimiabil<br/>Interactive assimiabili di supporto a<br/>lastiche a tutti livelli e assimi<br/>Interactive assimiabili<br/>Interactive assimiabili<br/>Interactive assi</td><td>abil ivi compresi quell adibit<br/>to e assimilabil quak: cinem<br/>to e assimilabi quak: bar, ri<br/>o e assimilabi quak: bar, ri<br/>similabil<br/>ii<br/>le attivita' sportive<br/>labil</td><td>a ricovero o cura di minori<br/>e teatri, sale di riunione pe<br/>musei e biblioteche, luoghi<br/>toranti, sale da balio<br/>Ill'ingrosso o al minuto, sup</td><td>io anziani nonche' le s<br/>rr congressi<br/>idi cuito<br/>ermercati, esposizioni<br/>a [<br/>a [<br/>a ]<br/>a [<br/>a ]<br/>a [<br/>a ]<br/>a ]</td><td>trutture protette per l'assist</td><td>enza ed il recupero dei</td></t<>                                                                                                    | iche o case di cura e assimi<br>icreative, associative o di cu<br>icreative, associative o di cu<br>icreative, associative o di cu<br>inercali e assimiabil qualir.<br>Interactive assimiabil qualir.<br>Interactive assimiabil<br>Interactive assimiabili di supporto a<br>lastiche a tutti livelli e assimi<br>Interactive assimiabili<br>Interactive assimiabili<br>Interactive assi                                                                                                    | abil ivi compresi quell adibit<br>to e assimilabil quak: cinem<br>to e assimilabi quak: bar, ri<br>o e assimilabi quak: bar, ri<br>similabil<br>ii<br>le attivita' sportive<br>labil                                                                                                    | a ricovero o cura di minori<br>e teatri, sale di riunione pe<br>musei e biblioteche, luoghi<br>toranti, sale da balio<br>Ill'ingrosso o al minuto, sup     | io anziani nonche' le s<br>rr congressi<br>idi cuito<br>ermercati, esposizioni<br>a [<br>a [<br>a ]<br>a [<br>a ]<br>a [<br>a ]<br>a ]                                                                                                    | trutture protette per l'assist  | enza ed il recupero dei |
| Destinazione<br>uso<br>Motivazione<br>rilascio<br>Stato<br>Parametri n OR<br>E<br>S  | B       P         F3       - Edifici adibit a ospedali, clir         F4(1)       - Edifici adibit ad attivitar or         F4(2)       - Edifici adibit ad attivitar or         F4(3)       - Edifici adibit ad attivitar or         F5       - Edifici adibit ad attivitar or         F(1)       - Edifici adibit ad attivitar or         F6(2)       - Edifici adibit ad attivitar or         F6(3)       - Edifici adibit ad attivitar or         F6(3)       - Edifici adibit ad attivitar or         F6(3)       - Edifici adibit ad attivitar or         F6(3)       - Edifici adibit ad attivitar or         F6(3)       - Edifici adibit ad attivitar or         F6(3)       - Edifici adibit ad attivitar or         F6(3)       - Edifici adibit ad attivitar or         F6(3)       - Edifici adibit ad attivitar or         F7       - Edifici adibit ad attivitar or         F8       - Edifici adibit ad attivitar or         E1       - Edifici adibit ad attivitar or         E2       - Edifici adibit ad attivitar or         E3       - Edifici adibit ad attivitar or         E4       - Edifici adibit ad attivitar or         E4       - Edifici adibit ad attivitar or         E4       - Edifici adibit ad attitar                                                                                                    | iche o case di cura e assimi<br>icreative, associative o di cu<br>icreative, associative o di cu<br>icreative, associative o di cu<br>inercali e assimiabil qualir.<br>Interactive assimiabil qualir.<br>Interactive assimiabil<br>Interactive assimiabili<br>Interactive assimiabili<br>Interactive assi                                                                                                    | abil ivi compresi quell adibit<br>to e assimilabil quali: cinem<br>to e assimilabi quali: morti<br>o e assimilabili quali: bar, ri<br>similabili<br>ili<br>le attivita' sportive<br>labili                                                                                                    | a ricovero o cura di minori<br>e teatri, sale di riunione pe<br>musei e biblioteche, luoghi<br>toranti, sale da ballo<br>Ill'ingrosso o al minuto, sup     | io anziani nonche' le s<br>rr congressi<br>idi cuito<br>ermercati, esposizioni<br>a [<br>a [<br>a a<br>a [<br>a a<br>a a<br>a a<br>a a<br>a a<br>a a                                                                                                    | trutture protette per l'assist  | enza ed il recupero del |
| Destinazione<br>uso<br>Motivazione<br>rilascio<br>Stato<br>Parametri n OR<br>E<br>S  | B       P         F3 - Edifici adabit a ospedali, clir         F4(1) - Edifici adabit ad attivitar or         F4(2) - Edifici adabit ad attivitar or         F4(3) - Edifici adabit ad attivitar or         F5 - Edifici adabit ad attivitar or         F6(1) - Edifici adabit ad attivitar or         F6(1) - Edifici adabit ad attivitar or         F6(1) - Edifici adabit ad attivitar or         F6(2) - Edifici adabit ad attivitar or         F6(3) - Edifici adabit ad attivitar or         F6(3) - Edifici adabit ad attivitar or         F6(3) - Edifici adabit ad attivitar or         F7 - Edifici adabit ad attivitar or         Gili citar or         Annulatio         EP gl, ren da         EP gl, ren da         Emissioni CO2 da         uperficie utile raffrescata da         Superficie utile raffrescata da         Volume lordo raffrescato da         Volume lordo raffrescato da         EPh da                                                                                                    | iche o case di cura e assimi<br>icreative, associative o di cu<br>icreative, associative o di cu<br>increative, associative o di cu<br>increative, associative o di cu<br>increative, associative o di cu<br>increative, associative o di cu<br>increative, associative o di cu<br>istiche a tutti livelli e assimi<br>intrambi<br>intramb          | abil ivi compresi quell adbit<br>to e assimilabil qualt. chem<br>to e assimilabil qualt in ort<br>o e assimilabil qualt ion; tri<br>giuat in an an an an an an an an an an an<br>inilabil<br>labil<br>labil                                                                                                    | a ricovero o cura di minori<br>e teatri, sale di riunione pe<br>musei e biblioteche, luoghi<br>toranti, sale da ballo<br>Ill'ingrosso o al minuto, sup     | io anziani nonche' le s<br>pr congressi<br>idi cuito<br>ermercati, esposizioni<br>a [<br>a [<br>a a<br>a [<br>a a<br>a a<br>a a<br>a a<br>a a<br>a a                                                                                                    | trutture protette per l'assist  | enza ed il recupero dei |
| Destinazione<br>uso<br>Motivazione<br>rilascio<br>Stato<br>Parametri n OR<br>E<br>S  | B       P         E3 - Edifici adabit a ospedali, clin         E4(1) - Edifici adabit ad attivitar or         E4(2) - Edifici adabit ad attivitar or         E4(3) - Edifici adabit ad attivitar or         E4(3) - Edifici adabit ad attivitar or         E4(3) - Edifici adabit ad attivitar or         E4(2) - Edifici adabit ad attivitar or         E4(3) - Edifici adabit ad attivitar or         E4(3) - E4(3) - E4(3) - E4(3) - E4(3) - E4(3) - E4(3) - E4(3) - E4                                                                                                    | iche o case di cura e assimi<br>icreative, associative o di cu<br>icreative, associative o di cu<br>ircreative, associative o di cu<br>inercali e assimiabil qualir.<br>Intrambi<br>Intrambi<br>Intrambi<br>Intrambi<br>Intrambi<br>Intrambi                                                                                                    | abil ivi compresi quell adbit<br>to e assimiabil quak: cinem<br>to e assimiabil quak: bor, ri<br>egozi, magazzhi di vendta e<br>mialabil<br>ie attivta' sportive<br>labil                                                                                                    | a ricovero o cura di minori<br>e teatri, sale di riunione pe<br>musei e biblioteche, luopin<br>toranti, sale da ballo<br>Ill'ingrosso o al minuto, sup     | io anziani nonche' le s<br>rr congressi<br>idi cuito<br>ermercati, esposizioni<br>a [<br>a [<br>a a [<br>a a [<br>a a [<br>a a [<br>a a [<br>a a [<br>a a ]<br>a a [<br>a a ]<br>a a [<br>a a ]<br>a a [<br>a a ]<br>a a [<br>a a ]<br>a a [<br>a a ]<br>a a ]<br>a a [<br>a a ]<br>a a ]<br>a a [<br>a a ]<br>a a ]<br>a ]                                                                                                    | trutture protette per l'assist  | enza ed il recupero de  |
| Destinazione<br>uso<br>Motivazione<br>rilascio<br>Stato<br>Parametri n OR<br>E<br>S  | B       Edifici adabit a ospedali, clin         E3 - Edifici adabit ad attivitar or         E4(1) - Edifici adabit ad attivitar or         E4(2) - Edifici adabit ad attivitar or         E4(3) - Edifici adabit ad attivitar or         E4(3) - E4(3) - E4(3) - E4(3) - E4(3)                                                                                                    | iche o case di cura e assimi<br>icreative, associative o di cu<br>icreative, associative o di cu<br>ircreative, associative o di cu<br>increative, associative o di cu<br>increative, associative o di cu<br>increative, associative o di cu<br>isatche a tutti liveli e assimi<br>intrambi<br>intrambi<br>intr | abii ivi compresi quelli adbit<br>to e assimiabili quali: cineme<br>to e assimiabili quali: nor tri<br>e o a sasimiabili quali: bor, tri<br>mialabili<br>li le attivita' sportive<br>labili                                                                                                    | a ricovero o cura di minori<br>e teatri, sale di riunione pe<br>musei e biblioteche, luopi<br>ll'ingrosso o al minuto, sup                                 | io anziani nonche' le s<br>rr congressi<br>idi cuito<br>ermercati, esposizioni<br>a [<br>a [<br>a [<br>a a [<br>a a [<br>a a [<br>a a [<br>a a [<br>a a [<br>a a a ]<br>a a [<br>a a a ]<br>a a [<br>a a a a a ]<br>a a a a a a a a a a a a a a                                                                                                    | trutture protette per l'assist  | enza ed il recupero de  |
| Destinazione<br>uso<br>Motivazione<br>rilascio<br>Stato<br>Parametri n OR<br>E<br>S  | B       Edifici adabit a ospedali, clin         E3 - Edifici adabit ad attivitar or         E4(1) - Edifici adabit ad attivitar or         E4(2) - Edifici adabit ad attivitar or         E4(3) - Edifici adabit ad attivitar or         E(1) - Edifici adabit ad attivitar or         E(2) - Edifici adabit ad attivitar or         E(2) - Edifici adabit ad attivitar or         E(2) - Edifici adabit ad attivitar or         E(2) - Edifici adabit ad attivitar or         E(2) - Edifici adabit ad attivitar or         E(2) - Edifici adabit ad attivitar or         E(2) - Edifici adabit ad attivitar or         E(3) - Edifici adabit ad attivitar or         E(3) - Edifici adabit ad attivitar or         E(3) - Edifici adabit ad attivitar or         E(3) - Edifici adabit ad attivitar or         E(3) - Edifici adabit ad attivitar or         E(3) - Edifici adabit ad attivitar or         E(3) - Edifici adabit ad attivitar or         E(3) - Edifici adabit ad attivitar or         E(3) - Edifici adabit ad attivitar or         E(3) - Edifici adabit ad attivitar or         E(3) - Edifici adabit ad attivitar or         E(3) - Edifici adabit ad attivitar or         E(3) - Edifici adabit ad attivitar or         E(3) - Edifici adabit ad attivitar or         E(4) - Edifici adabit ad attivitar or <t< td=""><td>iche o case di cura e assimi<br/>icreative, associative o di cu<br/>icreative, associative o di cu<br/>ircreative, associative o di cu<br/>inercali e assimiabil qualir<br/>portive: pisorici a suore e assi<br/>portive: servici di supporto<br/>alsatche a tutti livelle e assimi<br/>intrambi<br/>intramb</td><td>abli ivi compresi quelli adbiti<br/>to e assimilabili quali: cineme<br/>to e assimilabili quali: no, tri<br/>e o a ssimilabili quali: hor, tri<br/>milabili<br/>li le attivita' sportive<br/>labili</td><td>ia ricovero o cura di minori<br/>e teatri, sale di riunione pe<br/>musei e biblioteche, luophi<br/>ll'ingrosso o al minuto, sup</td><td>io anziani nonche' le s<br/>pr congressi<br/>idi cuito<br/>ermercati, esposizioni<br/>a [<br/>a [<br/>a [<br/>a a [<br/>a a [<br/>a a [<br/>a a [<br/>a a [<br/>a a a ]<br/>a a [<br/>a a a a a a a a a a a a a a a a a</td><td>trutture protette per l'assist</td><td>enza ed il recupero de</td></t<> | iche o case di cura e assimi<br>icreative, associative o di cu<br>icreative, associative o di cu<br>ircreative, associative o di cu<br>inercali e assimiabil qualir<br>portive: pisorici a suore e assi<br>portive: servici di supporto<br>alsatche a tutti livelle e assimi<br>intrambi<br>intramb | abli ivi compresi quelli adbiti<br>to e assimilabili quali: cineme<br>to e assimilabili quali: no, tri<br>e o a ssimilabili quali: hor, tri<br>milabili<br>li le attivita' sportive<br>labili                                                                                                    | ia ricovero o cura di minori<br>e teatri, sale di riunione pe<br>musei e biblioteche, luophi<br>ll'ingrosso o al minuto, sup                               | io anziani nonche' le s<br>pr congressi<br>idi cuito<br>ermercati, esposizioni<br>a [<br>a [<br>a [<br>a a [<br>a a [<br>a a [<br>a a [<br>a a [<br>a a a ]<br>a a [<br>a a a a a a a a a a a a a a a a a                                                                                                     | trutture protette per l'assist  | enza ed il recupero de  |
| Destinazione<br>uso<br>Motivazione<br>rilascio<br>Stato<br>Parametri in OR<br>E<br>S | B       Fdifci adabit a ospedali, clin         E3 - Edifici adabit ad attivitar or         E4(1) - Edifici adabit ad attivitar or         E4(2) - Edifici adabit ad attivitar or         E4(3) - Edifici adabit ad attivitar or         E6(1) - Edifici adabit ad attivitar or         E6(2) - Edifici adabit ad attivitar or         E6(2) - Edifici adabit ad attivitar or         E6(2) - Edifici adabit ad attivitar or         E6(2) - Edifici adabit ad attivitar or         E6(2) - Edifici adabit ad attivitar or         E6(2) - Edifici adabit ad attivitar or         E(3) - Edifici adabit ad attivitar or         E(3) - Edifici adabit ad attivitar or         edificio ad energia quasi zero         EP gl, nen da         EP gl, nen da         Superficie utile raffrescata da         Volume lordo raffrescata da         Volume lordo riscaldato da         EPh da         Asol,est/A sup utile da         V/SU raffrescato da         V/SU raffrescata da                                                                                                    | iche o case di cura e assimi<br>circeative, associative o di cu<br>circeative, associative o di cu<br>mercola e assimiabili quali ri<br>portive: piscine a sasimiabili quali ri<br>portive: piscine di supporto a<br>lastiche a tutti i livelle assimi<br>mtrambi<br>                                                                                                    | abili vi compresi quelli adibili<br>to e assimiabili quali: cinem<br>to e assimiabili quali tori<br>to e assimiabili quali tori<br>simiabili<br>ili<br>labili<br>labili                                                                                                    | la ricovero o cura di minori<br>e teatri, sale di riunione pe<br>musei e biblioteche, luoghi<br>lifingrosso o al minuto, sup                               | o anziani nonche' le s<br>rr congressi<br>i di cuito<br>ermercati, esposizioni<br>a [<br>a [<br>a a [<br>a a [<br>a a [<br>a a [<br>a a [<br>a a [<br>a a ]<br>a a [<br>a a ]<br>a a [<br>a a ]<br>a a [<br>a a ]<br>a a [<br>a a ]<br>a a [<br>a a ]<br>a a ]<br>a ] | trutture protette per l'assist  | enza ed il recupero de  |
| Destinazione<br>uso<br>Motivazione<br>rilascio<br>Stato<br>Parametri in OR<br>E<br>S | B       Feldrici adabiti a ospedali, clin         E3 - Edifici adabiti ad attivitar or         E4(1) - Edifici adabiti ad attivitar or         E4(2) - Edifici adabiti ad attivitar or         E4(3) - Edifici adabiti ad attivitar or         E5(1) - Edifici adabiti ad attivitar or         E6(2) - Edifici adabiti ad attivitar or         E6(3) - Edifici adabiti ad attivitar or         E6(3) - Edifici adabiti ad attivitar or         E6(3) - Edifici adabiti ad attivitar or         E6(3) - Edifici adabiti ad attivitar or         E(3) - Edifici adabiti ad attivitar or         E(3) - Edifici adabiti ad                                                                                                    | iche o case di cura e assimi<br>circeative, associative o di cu<br>icreative, associative o di cu<br>icreative, associative o di cu<br>icreative, associative o di cu<br>imercali e assimiabili quali ri<br>portive: piscire di supporto a<br>lastiche a tutti i liveli e assimi<br>mrambi<br>                                                                                                    | abili vi compresi quelli adibili<br>to e assimiabili quali: cinem<br>to e assimiabili quali tori<br>to e assimiabili quali tori<br>simiabili<br>ili<br>labili<br>                                                                                                    | la ricovero o cura di minori<br>e teatri, sale di riunione pe<br>musei e biblioteche, luoghi<br>troranti, sale da balo<br>Ill'ingrosso o al minuto, supi   | o anziani nonche' le s<br>r congressi<br>i di cutto<br>ermercati, esposizioni<br>a [<br>a [<br>a a [<br>a a [<br>a a [<br>a a [<br>a a [<br>a a [<br>a a [<br>a a a ]<br>a a [<br>a a a ]<br>a a [<br>a a a a a a a a a a a a a a a a a                                                                                                     | trutture protette per l'assist  | enza ed il recupero de  |

Per effettuare una ricerca APE per parametri è necessario indicare almeno un parametro (di default è già indicato il parametro "stato" selezionato sulla voce "entrambi" quindi ricerca tutti gli APE in stato "inviato" e "annullato".

La sezione di ricerca per parametri è divisa in due sezione:

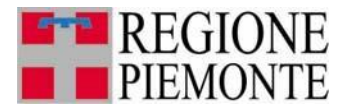

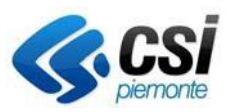

- Parametri in AND
- Parametri in OR

Nella sezione dei parametri in AND ci sono i seguenti campi:

- Numero matricola del certificatore
- Provincia
- Comune
- Indirizzo
- Numero civico
- Dati catastali: sezione/foglio/particella/subalterno
- Intervallo dell'anno di costruzione (entrambe gli anni sono obbligatori se indicati come parametro di ricerca)
- Intervallo dell'anno di ristrutturazione (entrambe gli anni sono obbligatori se indicati come parametro di ricerca)
- Intervallo della data di invio dell'APE (entrambe gli anni sono obbligatori se indicati come parametro di ricerca); se non indicate il sistema effettua la ricerca su tutti gli APE inviati/annullati
- Tipo di attestato: APE (vecchi ACE) per ricercare gli Ape antecedenti al I ottobre 2015 e APE (post I ottobre 2015) per ricercare gli ape prodotti dopo il I ottobre 2015
- Classe energetica (è possibile indicare anche più classi energetiche selezionabili con il pulsante Ctrl della tastiera; se indicate più classi energetiche la ricerca verrà effettuata in OR tra le varie classi energetiche indicate)
- Destinazione d'uso (è possibile indicare anche più destinazioni d'uso selezionabili con il pulsante Ctrl della tastiera; se indicate più destinazioni d'uso la ricerca verrà effettuata in OR tra le varie destinazioni d'uso indicate); se per es. si seleziona la destinazione d'uso E1 il sistema effettua la ricerca su tutte le sottocategorie, quindi E.1 (1), E.1 (2), E.1 (3) e E.1 (1) m<sup>3</sup>
- Motivazione rilascio
- Stato dell'APE: è possibile effettuare ricerche su tutti gli APE inviati, annullati o entrambe gli stati

Associati a questi parametri si possono aggiungere come parametri di ricerca anche dei valori in OR, che sono i seguenti:

- Volume lordo riscaldato
- Superficie utile
- Il rapporto tra il V e la Superficie utile
- Fattore forma
- Trasmittanza superfici opache
- Trasmittanza superfici trasparenti
- Fabbisogno di energia termica utile a Torino maggiore dell'indice di prestazione energetica riscaldamento invernale a Torino → se selezionato il flag il sistema effettua una ricerca su tutti gli APE che hanno il Fabbisogno di energia termica utile a Torino maggiore dell'indice di prestazione energetica riscaldamento invernale a Torino
- Rendimento medio globale stagionale per acqua calda sanitaria
- Rendimento medio globale impianto termico
- Rapporto tra il fabbisogno per l'acqua calda sanitaria e la Superficie utile
- Indice di prestazione energetica EPL lordo a Torino

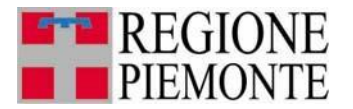

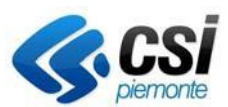

 Fabbisogno di energia termica per acqua calda sanitaria reale diverso dal fabbisogno di energia termica per acqua calda sanitaria a Torino → se selezionato il sistema effettua la ricerca su tutti gli APE che hanno il Fabbisogno di energia termica per acqua calda sanitaria reale diverso dal fabbisogno di energia termica per acqua calda sanitaria

Per tutti i campi indicati in blu è possibile indicare un intervallo di valori oppure indicare un valore limite entro cui effettuare la ricerca, ovvero è possibile effettuare:

- Una ricerca per APE che presentano i valori per es. del Volume lordo riscaldato <u>compresi</u> tra 1 e 10 m<sup>3</sup>, per effettuare ciò basta indicare i due valori come indicato in figura

|  | V da | 1 | а | 10 |  |
|--|------|---|---|----|--|
|--|------|---|---|----|--|

- Una ricerca per APE che presentano i valori per es. del Volume lordo riscaldato **minore** di 10 m<sup>3</sup>, per effettuare ciò basta indicare i due valori come indicato in figura:

| V da | а | 10 |
|------|---|----|
|------|---|----|

- Una ricerca per APE che presentano i valori per es. del Volume lordo riscaldato **maggiore** di 10 m<sup>3</sup>, per effettuare ciò basta indicare i due valori come indicato in figura:

| V da | 10 | a |  |
|------|----|---|--|
|      |    |   |  |

### 3.3 Elenco APE

Effettuando una ricerca APE sia per codice che per parametri il sistema restituisce un elenco APE che rispondono ai criteri indicati restituendo una maschera di elenco

| 15 | 5 risultati trovati (2 pagine) |               |                                                          |            |                               |                  |                    |                            |  |  |  |
|----|--------------------------------|---------------|----------------------------------------------------------|------------|-------------------------------|------------------|--------------------|----------------------------|--|--|--|
|    | Certificato N.                 | Certificatore | Indirizzo                                                | Data invio | Stato                         | A.P.E.           | Ricevuta           | XML con dati di<br>calcolo |  |  |  |
| D  | 2015 100026<br>0006            | MARIUCCIA     | CORSO UNIONE SOVIETICA, 214 - TORINO<br>(TORINO)         | 01/10/2015 | Inviato                       | Modulo<br>A.P.E. | Ricevuta<br>A.P.E. | 📕 Tracciato XML            |  |  |  |
| Ð  | 2015 100026<br>0007            | MARIUCCIA     | VIA LESSOLO, 18 - TORINO (TORINO)                        | 25/09/2017 | Inviato                       | A.P.E.           | A.P.E.             | K Tracciato XML            |  |  |  |
| D  | 2015 100026<br>0008            | MARIUCCIA     | CORSO BRIANZA, 19 - TORINO (TORINO)                      | 13/09/2017 | Inviato                       | Modulo<br>A.P.E. | Ricevuta           | 📕 Tracciato XML            |  |  |  |
| Ð  | 2015 100026<br>0009            | MARIUCCIA     | CORSO GIULIO CESARE, 25 - TORINO<br>(TORINO)             | 13/09/2017 | Inviato                       | A.P.E.           | A.P.E.             | ✓ Tracciato XML            |  |  |  |
| D  | 2015 100026<br>0010            | MARIUCCI4     | VIA MADAMA CRISTINA, 98 - TORINO<br>(TORINO)             | 25/09/2017 | Inviato                       | A.P.E.           | Ricevuta<br>A.P.E. | K Tracciato XML            |  |  |  |
| Ð  | 2017 100026<br>0001            | MARIUCCIA     | VIA CREA 10-GRUGLIASCO - TORINO<br>(TORINO)              | 05/10/2017 | Annullato da<br>BO/Invalidato | A.P.E.           |                    | K Tracciato XML            |  |  |  |
| D  | 2017 100026<br>0002            | MARIUCCIA     | TORRE PELLICE - TORRE PELLICE (TORINO)                   | 05/10/2017 | Inviato                       | Modulo<br>A.P.E. | Ricevuta           | 📕 Tracciato XML            |  |  |  |
| D  | 2017 100026<br>0003            | MARIUCCIA     | PIAZZA ADRIANO OLIVETTI, 2 - ALICE<br>SUPERIORE (TORINO) | 12/10/2017 | Inviato                       | A.P.E.           | A.P.E.             | 📕 Tracciato XML            |  |  |  |
| D  | 2017 100026<br>0004            | MARIUCCIA     | VIA CREA 10-GRUGLIASCO - TORINO<br>(TORINO)              | 12/10/2017 | Inviato                       | Modulo<br>A.P.E. | A.P.E.             | 📕 Tracciato XML            |  |  |  |
| Ð  | 2017 100026<br>0005            | MARIUCCIA     | LUNGO DORA SIENA 100, TORINO - TORINO<br>(TORINO)        | 19/10/2017 | Inviato                       | A.P.E.           | A.P.E.             | ✓ Tracciato XML            |  |  |  |

SIPEE - Guida per la P.A. - Marzo 2024

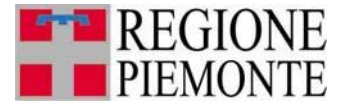

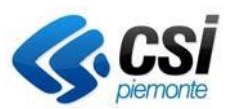

Dall'elenco è possibile visualizzare i dati principali dell'APE (codice APE, nome certificatore, indirizzo, data di invio e stato), visionare l'APE firmato digitalmente che il certificatore ha inviato cliccando il link "Modulo APE", consultare la ricevuta cliccando il link "Ricevuta APE" e. se presente, visionare il file XML utilizzato in fase di import (completo di tutti i dati di calcolo) cliccando il link "Tracciato XML"

Dall'elenco è inoltre possibile visionare, per gli APE annullati, gli APE sostitutivi cliccando il pulsante "vedi sostituzioni" selezionando un APE in stato annullato.

| 31 risultati trovati (4 pagine) 12 3 4 succ»   ultima |                  |                           |                                                      |            |           |               |  |
|-------------------------------------------------------|------------------|---------------------------|------------------------------------------------------|------------|-----------|---------------|--|
|                                                       | Certificato N.   | Certificatore             | Indirizzo                                            | Data invio | Stato     | A.P.E.        |  |
| )                                                     | 2015 105270 0031 | MARCO COTTO               | VIA CASSINE, 21 - ALICE BEL COLLE (ALESSANDRIA)      | 02/03/2016 | Inviato   | Modulo A.P.E. |  |
| 0                                                     | 2015 110037 0010 | ANTONELLA BARBARA CALDINI | VIA LIBERTA', 2 - ALICE BEL COLLE (ALESSANDRIA)      | 09/02/2016 | Inviato   | Modulo A.P.E. |  |
| )                                                     | 2015 205282 0048 | VITO ABACI                | REGIONE PIAGGE, 63 - ALICE BEL COLLE (ALESSANDRIA)   | 07/11/2015 | Inviato   | Modulo A.P.E. |  |
| )                                                     | 2015 206956 0001 | ALBERTO GENNARI           | REGIONE STAZIONE, 29 - ALICE BEL COLLE (ALESSANDRIA) | 09/11/2015 | Inviato   | Modulo A.P.E. |  |
| )                                                     | 2015 207121 0059 | STEFANO ROVEGLIA          | PIAZZA GUACCHIONE, 5 - ALICE BEL COLLE (ALESSANDRIA) | 27/10/2015 | Inviato   | Modulo A.P.E. |  |
| 0                                                     | 2015 207121 0060 | STEFANO ROVEGLIA          | PIAZZA GUACCHIONE, 5 - ALICE BEL COLLE (ALESSANDRIA) | 28/10/2015 | Inviato   | Modulo A.P.E. |  |
| )                                                     | 2016 102951 0032 | ALBERTO CAMINATI          | REGIONE BRICCO, 35 - ALICE BEL COLLE (ALESSANDRIA)   | 02/07/2016 | Annullato | Modulo A.P.E. |  |
| D                                                     | 2016 102951 0033 | ALBERTO CAMINATI          | REGIONE BRICCO, 35 - ALICE BEL COLLE (ALESSANDRIA)   | 06/07/2016 | Inviato   | Modulo A.P.E. |  |
| )                                                     | 2016 107452 0043 | ENZO FIRINGELI            | VIALE RIMEMBRANZA, 3 - ALICE BEL COLLE (ALESSANDRIA) | 20/04/2016 | Inviato   | Modulo A.P.E. |  |
| 0                                                     | 2016 107452 0104 | ENZO FIRINGELI            | REGIONE CAUSOLO, 48 - ALICE BEL COLLE (ALESSANDRIA)  | 05/10/2016 | Inviato   | Modulo A.P.E. |  |

L'elenco degli APE sostitutivi viene visualizzato nel seguente modo

|                  | N. Certificato 2011 100105 0001 |  |
|------------------|---------------------------------|--|
| Codice A.P.E.    | Stato                           |  |
| 2011 100105 0002 | Inviato                         |  |
| 2011 100105 0004 | Annullato                       |  |

Analogamente un APE sostitutivo può essere a sua volta sostituito da un altro APE, in questo caso nella pagina delle sostituzioni l'APE sarà in stato annullato.

Dalla pagina di elenco APE si può anche effettuare un'estrazione di determinati campi di tutti gli APE estratti cliccando il pulsante **"scarica dati in excel"** 

Nel file estratto sono presenti i seguenti campi:

- Anno
- Numero matricola certificatore

Progressivo dell'APE

Codice APE

- Certificatore (nome e cognome)
- Stato

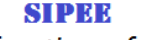

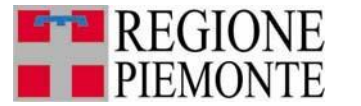

Sistema Informativo per la Prestazione Energetica degli Edifici

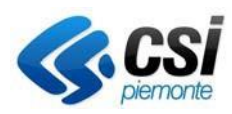

- Data inizio validità
- Data invio tramite il SICEE
- Ubicazione (provincia/comune/indirizzo/numero civico)
- Dati catastali (sezione/foglio/particella/subalterno)
- Gradi giorno
- Piano
- Piani totali
- Destinazione d'uso.
- Caratteristiche edificio
- Descrizione tipologia edificio
- Anno costruzione
- Anno ultima ristrutturazione
- Volume lordo riscaldato (V)
- Superficie disperdente totale (S)
- Superficie utile climatizzata (SU)
- Rapporto tra Volume e Superficie utile (V/SU)
- Fattore forma (S/V)
- Trasmittanza superfici opache
- Trasmittanza superfici trasparenti
- Tipologia impianto riscaldamento
- Fonte energetica per il riscaldamento
- Fonte energetica per l'acqua calda sanitaria
- Classe energetica regionale
- Classe energetica nazionale
- Fabbisogno di energia termica utile ideale (Qh,nd) per unità di sup/vol
- Fabbisogno di energia termica utile ideale a Torino (QH,nd) per unità di sup/vol
- Fabbisogno di energia termica utile per acqua calda sanitaria
- Fabbisogno di energia termica utile per acqua calda sanitaria a Torino
- Fabbisogno di energia termica utile per acqua calda sanitaria soddisfatto da fonti rinnovabili
- Rapporto tra il fabbisogno di energia termica utile per acqua calda sanitaria e la superficie utile (Qhw/SU)
- Rendimento medio globale impianto termico (ETAg)
- Rendimento medio globale stagionale per ACS (ETAg acs)
- Coefficiente di prestazione della pompa calore (se installata)
- Indice di prestazione energetica riscaldamento invernale (Epi,r)
- Indice di prestazione energetica per il riscaldamento invernale a Torino (EPi To)
- Indice di prestazione energetica per acs (EPacs)
- Indice prestazione energetica globale (EPL lordo)
- Indice prestazione energetica globale a Torino (EPL lordoTo)
- Motivazione rilascio
- Metodologia di calcolo adottata
- Software utilizzato
- Prestazione energetica raggiungibile
- N° appartamento/unità
- Unità immobiliari servite
- Classe efficienza generatore
- Anno installatore generatore
- Contabilizzazione/ripartizione

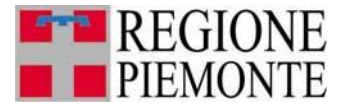

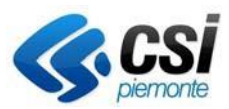

- Rendimento di generazione
- Rendimento di regolazione
- Rendimento di emissione
- Rendimento di distribuzione

Dall'elenco è possibile effettuare una nuova ricerca cliccando il pulsante **"nuova ricerca"**, oppure affinare la ricerca effettuata e quindi trovare i campi pre-popolati come nella ricerca precedente cliccando il pulsante **"affina ricerca" oppure** cliccare il pulsante **"stampa report" per** visualizzare una maschera con tutti i dati con la possibilità di stampare tutti i dati in formato excel (tramite il link **scarica in Excel**) o in pdf (tramite il link **scarica in PDF**).

| Deseriaises                                            | Valara             |
|--------------------------------------------------------|--------------------|
| Descrizione                                            | valore             |
|                                                        | 2000 201444 2027   |
| Godice A.P.E.                                          | 2009 301441 0007   |
| Provincia                                              | TORINO             |
| Comune                                                 | TORINO             |
| Codice comune catastale                                |                    |
| Zona climatica                                         | E N/A BOMA ONANO A |
|                                                        | VIA ROMAGNANO,1    |
|                                                        | 10121              |
| Plano                                                  | 1                  |
| Interno                                                | NOTU               |
| Sistema catastale                                      | NCEU               |
| Sezione                                                | 1                  |
| Foglio                                                 | 1234               |
| Particella                                             | 455698             |
| Subalterno                                             | 1111               |
| NCEU secondari                                         | •                  |
| Coordinate GIS                                         | 26; 65             |
| DATI TECNICI GENERALI                                  |                    |
| Destinazione d'uso                                     |                    |
| Oggetto attestato                                      | Unita' immobiliare |
| Motivo                                                 | Nuova costruzione  |
| PRESTAZIONE ENERGETICA GLOBALE                         |                    |
| Edificio ad energia quasi zero                         | N                  |
| Edificio ad energia quasi zero                         | No                 |
| Classe energetica                                      | В                  |
| EPgl,nren [kWh/m2 anno]                                | 0.0                |
| EPgl,ren [kWh/m2 anno]                                 |                    |
| Emissioni di CO2 [kg/m2 anno]                          | 23.0               |
| Energia esportata [kWh/anno]                           |                    |
| Vettore energetico                                     |                    |
| DATI FABBRICATO<br>a scarica in Excel 📕 scarica in PDF |                    |

**N.B.:** La figura è solo rappresentativa in quanto è riportata solo una porzione della pagina e le informazioni in essa contenute possono variare in base al modello APE di riferimento (nuovo o vecchio.

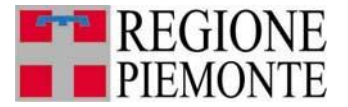

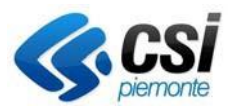

Dalla pagina di elenco APE si può anche annullare un certificato senza eseguire la sostituzione del medesimo **"annulla certificato"** 

Per procedere all'annullamento è necessario indicarne la motivazione

| Annulla Certificato |                     |
|---------------------|---------------------|
|                     |                     |
| Data                | 06/06/2017          |
| Motivazione *       |                     |
|                     |                     |
|                     |                     |
|                     |                     |
|                     |                     |
|                     |                     |
|                     |                     |
|                     | conferma e prosegui |
| indietro            |                     |

Il certificato selezionato viene quindi portato in stato "ANNULLATO DA BO" ed a livello applicativo viene gestito come lo stato ANNULLATO (senza la possibilità di visionare la sostituzione in quanto non presente)

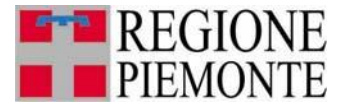

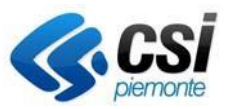

## **4 VERIFICA CERTIFICATORE**

### Nota!!! Funzionalità solo per regione Piemonte e Arpa

Dalla home page e dal menu a sinistra è possibile selezionare la voce "verifica certificatore".

| Cos'è Sistem                                                                                                    | apiemonte   Cerca                                                                                                    | SERVIZI PER PRIVATI                                                                                                    | SERVIZI PER LA PA                                          |  |
|----------------------------------------------------------------------------------------------------|----------------------------------------------------------------------------------------------------|----------------------------------------------------------------------------------------------------|------------------------------------------------------------|--|
| Sisten                                                                                                    | napiemonte                                                                                                    |                                                                                                    |                                                            |  |
| SIPEE                                                                                                    | Sistema Informativo Prestazione Energetica Edifici                                                                                                    |                                                                                                    |                                                            |  |
| sei in: sistema piemonte » energia<br>Utente: DEMO 21 CSI PIEMONTE<br>home del servizio<br>Ricerca Certificatori | <ul> <li>sipee sistema informativo prestazione energetica edifici<br/>esci</li> <li>Home page</li> </ul>                                                                                                    |                                                                                                    |                                                            |  |
| Ricerca A.P.E.<br>Ricerca A.P.E.<br>Guida al servizio<br>Contatti                                                | Ricerca certificatori<br>In questa sezione è possibile effettuare la ricerca dei certificatori iscritti all'elenco regionale che hanno inviato almeno un A.P.E.<br>Verifica certificatori<br>In questa sezione è possibile ricercare i certificatori iscritti al SIPEE al fine di verificare la completezza e veridicità delle informazi<br>eventualmente procedere con le opportune segnalazioni e controlli.<br>Ricerca A.P.F.<br>In questa sezione è possibile effettuare delle ricerche su tutti gli A.P.E. inviati alla Regione per poter visionare i certificati original<br>controlli. | e visualizzare tutti i dati indicati idurante la registra<br>tioni, documenti ed A.P.E., rispettivamente inseriti e<br>li firmati digitalmente e visualizzare i dati più signific | zione.<br>: trasmessi, ed<br>:ativi per poter effettuare i |  |
|                                                                                                    |                                                                                                    |                                                                                                    |                                                            |  |

In questa sezione è possibile ricercare i certificatori iscritti al SIPEE al fine di verificare la completezza e veridicità delle informazioni, documenti ed A.P.E., rispettivamente inseriti e trasmessi, ed eventualmente procedere con gli opportuni blocchi, segnalazioni e controlli.

Il sistema restituisce la seguente videata

La prima videata permette di compilare, anche parzialmente, i campi che corrispondono al filtro di ricerca:

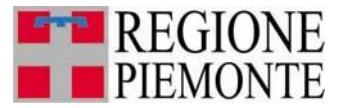

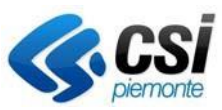

| Verifica | contiticatori |
|----------|---------------|
| vennuca  | Certificatori |

| Numero matricola                                                                                                 |           |                 |
|----------------------------------------------------------------------------------------------------|-----------|-----------------|
| Nome                                                                                                    |           |                 |
| Cognome                                                                                                    |           |                 |
| Data di nascita dal (gg/mm/aaaa)                                                                                 |           | al (gg/mm/aaaa) |
| Ragione Sociale                                                                                                  |           |                 |
| Regione                                                                                                    |           |                 |
| Provincia                                                                                                    |           |                 |
| Comune                                                                                                    |           |                 |
| Titolo di studio                                                                                                 |           | V               |
| Titolo di studio allegato                                                                                        | ◯ si ◯ no |                 |
| Iscritto ad un Ordine/Collegio<br>professionale con competenza in materia<br>di progettazione edifici/impianti ? | ⊖ si ⊖ no |                 |
| Corsi di formazione e/o aggiornamento                                                                            | ▼         |                 |
| N. A.P.E. inviati dal (gg/mm/aaaa)                                                                               |           | al (gg/mm/aaaa) |
| Bloccato                                                                                                    | ◯ si ◯ no | Motivazione     |
| pulisci ricerca                                                                                                  |           | ricerca         |

Tramite la maschera di ricerca è possibile indicare i vari filtri per poter effettuare la ricerca, come per esempio:

- Numero matricola
- Nome
- Cognome
- Data di nascita dal (gg-mm-aaaa) al (gg-mm-aaaa)
- Ragione sociale
- Regione della ragione sociale
- Provincia della ragione sociale
- Comune della ragione sociale
- Titolo di studio
- Titolo di studio allegato si no
- Cercare solo certificatori che hanno effettuato l'esame per l'abilitazione alla certificazione energetica
- Estrarre certificatori che hanno inviato APE nell'intervallo di tempo indicato (le due date sono entrambe obbligatorie se si sceglie di effettuare questa ricerca); se non viene indicata nessuna data il sistema effettua la ricerca di certificatori che hanno inviato APE dal 1/11/2009 (primo giorno di attivazione del SIPEE per l'invio di APE) fino alla data odierna.

La ricerca viene effettuata su tutti i certificatori che hanno inviato almeno un APE.

L'utente può compilare anche parzialmente i campi del filtro di ricerca ed attivare la ricerca cliccando sul pulsante "ricerca".

Vengono quindi presentati a video i risultati della ricerca

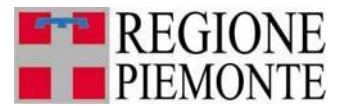

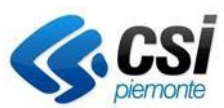

| home del servizio            |                              |                                                                                                    |           |                |                                  |                    |  |              |                     |
|------------------------------|------------------------------|----------------------------------------------------------------------------------------------------|-----------|----------------|----------------------------------|--------------------|--|--------------|---------------------|
| Ricerca Certificatori        | Risultato Certificatori      |                                                                                                    |           |                |                                  |                    |  |              |                     |
| Verifica certificatori       |                              |                                                                                                    |           |                |                                  |                    |  |              |                     |
| Ricerca A.P.E.               |                              |                                                                                                    |           |                |                                  |                    |  |              |                     |
| nti e Soggetti Formativi     | Gestione stato Certificatori |                                                                                                    |           |                |                                  |                    |  |              |                     |
| estione Corsi e Partecipanti |                              |                                                                                                    |           |                |                                  |                    |  |              |                     |
| Guida al servizio            |                              | Motivazior                                                                                                   | ne blocco |                | <ul> <li>blocca tutti</li> </ul> |                    |  |              |                     |
| Contatti                     |                              |                                                                                                    |           |                |                                  |                    |  |              |                     |
|                              | Ur                           | Un risultato trovato.                                                                                        |           |                |                                  |                    |  |              | pagina 1            |
|                              | Matricola Nome Cognome       |                                                                                                    |           | Cognome        | Titolo                           | Ragione<br>Sociale |  | Comune       | Blocco/Motivazion   |
|                              | 0                            | DEMO         CSI         Agraria, agroalimentare, agroindustria art. gestione dell'ambiente e del territorio |           |                |                                  |                    |  | non bloccato |                     |
|                              | Ur                           | n risultato tro                                                                                              | ovato.    |                |                                  |                    |  |              | pagina 👔            |
|                              |                              | scarica in l                                                                                                 | Excel 🙏   | scarica in PDF |                                  |                    |  |              |                     |
|                              | n                            | uova ricerca                                                                                                 | affin     | a ricerca      | isualizza dettanlio              |                    |  |              | carica dati in exce |
|                              |                              |                                                                                                    | ann       | a neerea       | 1500m220 dottagno                |                    |  | Da 3         | currea dati in exce |
|                              |                              |                                                                                                    |           | _              |                                  |                    |  |              |                     |

Selezionando il pulsante "visualizza dettaglio" è possibile accedere ad una videata che permette all'utente di :

- Bloccare/sbloccare un certificatore
- Consultare alcune informazioni del certificatore, presenti sul SIPEE
- Eseguire una ricerca sugli APE prodotti dal certificatore precedentemente selezionato in elenco

| Dettaglio Certificato    | ore                           |                       |                |                                    |
|--------------------------|-------------------------------|-----------------------|----------------|------------------------------------|
|                          |                               |                       |                |                                    |
| Stato Certificatore      |                               |                       |                |                                    |
| Stato certificatore:     | NON BLOCCATO                  | Motivazione           |                |                                    |
| Note blocco              |                               |                       |                |                                    |
|                          |                               |                       |                |                                    |
| blocca certificatore     |                               | sblocca certificatore | .::            |                                    |
| Informazioni di dettag   | lio                           |                       |                |                                    |
| Dati Generali e Contatti | Titolo di studio e formazione | A.P.E. prodotti       |                |                                    |
| A.P.E. prodotti          |                               |                       |                |                                    |
|                          | Anno di invio                 |                       | Stat           | o 🔘 inviato 🔘 annullato 🔍 entrambi |
| N. A.P.E. da             | al (gg/mm/aaaa)               |                       | al (gg/mm/aaaa | a)                                 |
|                          |                               |                       | ricerca        |                                    |
| indietro                 |                               |                       |                |                                    |

## PER ULTERIORI INFORMAZIONI

Per ulteriori informazioni sull'utilizzo della procedura informatica oltre a consultare il manuale utente potete contattare:

Contattare il numero 011-0824848 o compilare il form di richiesta di Assistenza

Il servizio è attivo dal lunedì al venerdì dalle ore 8.00 alle 18.00.